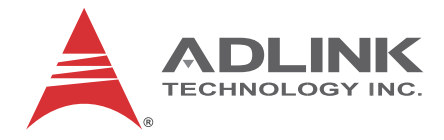

# **TALOS-3012**

# EtherCAT Master Controller

# User's Manual

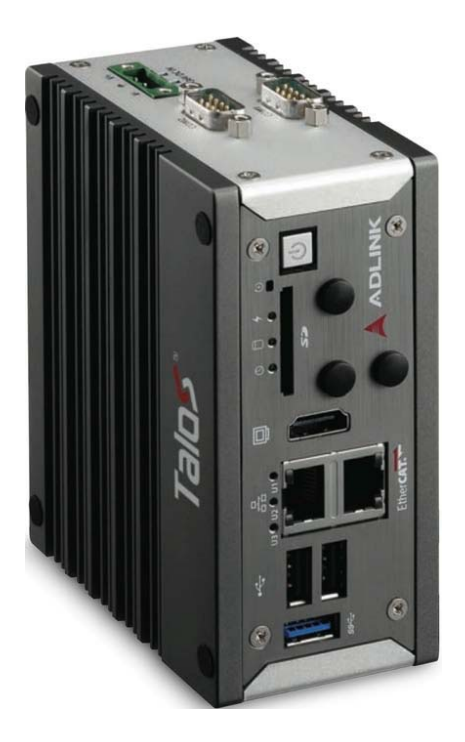

| Manual Rev.:   | 2.00           |
|----------------|----------------|
| Revision Date: | Sept. 10, 2015 |
| Part No:       | 50-1Z186-1000  |

# Advance Technologies; Automate the World.

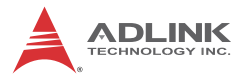

# **Revision History**

| Revision | Release Date   | Description of Change(s) |
|----------|----------------|--------------------------|
| 2.00     | Sept. 10, 2015 | Initial Release          |

# Preface

#### Copyright 2015 ADLINK Technology, Inc.

This document contains proprietary information protected by copyright. All rights are reserved. No part of this manual may be reproduced by any mechanical, electronic, or other means in any form without prior written permission of the manufacturer.

#### Disclaimer

The information in this document is subject to change without prior notice in order to improve reliability, design, and function and does not represent a commitment on the part of the manufacturer.

In no event will the manufacturer be liable for direct, indirect, special, incidental, or consequential damages arising out of the use or inability to use the product or documentation, even if advised of the possibility of such damages.

#### **Environmental Responsibility**

ADLINK is committed to fulfill its social responsibility to global environmental preservation through compliance with the European Union's Restriction of Hazardous Substances (RoHS) directive and Waste Electrical and Electronic Equipment (WEEE) directive. Environmental protection is a top priority for ADLINK. We have enforced measures to ensure that our products, manufacturing processes, components, and raw materials have as little impact on the environment as possible. When products are at their end of life, our customers are encouraged to dispose of them in accordance with the product disposal and/or recovery programs prescribed by their nation or company.

#### Trademarks

Product names mentioned herein are used for identification purposes only and may be trademarks and/or registered trademarks of their respective companies.

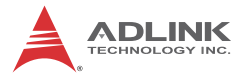

#### Conventions

Take note of the following conventions used throughout this manual to make sure that users perform certain tasks and instructions properly.

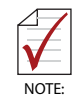

Additional information, aids, and tips that help users perform tasks.

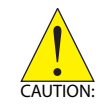

Information to prevent *minor* physical injury, component damage, data loss, and/or program corruption when trying to complete a task.

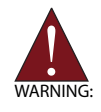

Information to prevent *serious* physical injury, component damage, data loss, and/or program corruption when trying to complete a specific task.

# **Table of Contents**

| Pr | eface              | )      |                                      |   | iii |
|----|--------------------|--------|--------------------------------------|---|-----|
| Li | st of <sup>·</sup> | Table  | S                                    |   | ix  |
| Li | st of I            | Figure | es                                   |   | xi  |
| 1  | Intro              | ducti  | on                                   |   | 1   |
|    | 1.1                | Over   | view                                 |   | 1   |
|    | 1.2                | Featu  | ıres                                 |   | 2   |
|    | 1.3                | Spec   | ifications                           |   | 3   |
|    | 1.4                | Unpa   | cking Checklist                      |   | 5   |
|    | 1.5                | Mech   | anical Drawings                      |   | 6   |
|    | 1.6                | Front  | Panel I/O Connectors                 |   | 8   |
|    | 1.                 | 6.1    | Power Button                         |   | . 8 |
|    | 1.                 | 6.2    | LED Indicators                       |   | . 9 |
|    | 1.                 | 6.3    | Reset Button                         |   | . 9 |
|    | 1.                 | 6.4    | HDMI Connector                       |   | . 9 |
|    | 1.                 | 6.5    | EtherCAT Port                        | 1 | 10  |
|    | 1.                 | 6.6    | Gigabit Ethernet Port                | 1 | 11  |
|    | 1.                 | 6.7    | USB 3.0 Port                         | 1 | 11  |
|    | 1.7                | (Righ  | t) Side Panel I/O Connectors         | 1 | 11  |
| 2  | Getti              | ing St | arted                                | 1 | 3   |
|    | 2.1                | Conn   | ecting DC power                      | 1 | 13  |
|    | 2.2                | DIN F  | Rail Mounting                        | 1 | 14  |
|    | 2.3                | Cooli  | ng Considerations                    | 1 | 15  |
| 3  | Proje              | ect Cr | eation                               | 1 | 17  |
|    | 3.1                | Creat  | ting a Project                       | 1 | 17  |
|    | 3.2                | Starti | ng a Task in CoDeSys IDE Environment | 2 | 21  |
|    |                    | St     | art a Task                           | 2 | 21  |

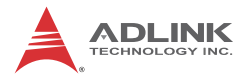

|   |        | Build, Log In, and Start the Project | . 22 |
|---|--------|--------------------------------------|------|
|   | 3.3 T  | roubleshooting                       | 24   |
|   | 3.4 E  | rrors                                | 28   |
|   | 3.5 F  | RTE Setting                          | 30   |
| A | Appen  | dix: PLC Handler                     | .35  |
|   | A.1 Ir | ו CoDeSys                            | 35   |
|   | A.1.   | 1 Configuring Symbols                | . 35 |
|   | A.2 Ir | ו Windows                            | 37   |
|   | A.2.   | 1 Mapping Variables                  | . 37 |
| В | Appen  | dix: BIOS Setup                      | .39  |
|   | B.1 N  | 1ain                                 | 40   |
|   | B.1.1  | 1 BIOS Information                   | .40  |
|   | B.1.2  | 2 System Time/System Date            | . 40 |
|   | B.1.:  | 3 System Management                  | .41  |
|   |        | Board Information                    | .41  |
|   |        | Temperatures and Fan Speed           | . 41 |
|   |        | Power Consumption                    | .41  |
|   |        | Runtime Statistics                   | . 42 |
|   |        | Flags                                | . 42 |
|   |        | Power Up                             | .42  |
|   | B.2 A  | dvanced                              | 43   |
|   | B.2.   | 1 CPU Configuration                  | . 44 |
|   |        | Limit CPUID Maximum                  | .44  |
|   |        | Execute Disable Bit                  | .44  |
|   |        | Intel Virtualization Technology      | . 44 |
|   |        | Power Technology                     | . 44 |
|   | B.2.2  | 2 SATA Configuration                 | . 48 |
|   |        | Serial-ATA (SATA)                    | . 48 |
|   |        | SATA Speed Support                   | . 48 |
|   |        | SATA Mode                            | . 48 |

|    | Serial-ATA Port 0                  |    |
|----|------------------------------------|----|
|    | SATA Port0 HotPlug                 | 49 |
| В. | 2.3 USB Configuration              |    |
|    | Legacy USB Support                 | 49 |
|    | XHCI Hand-Off                      |    |
|    | EHCI Hand-Off                      | 50 |
|    | USB Mass Storage Driver Support    | 50 |
|    | USB transfer time-out              | 50 |
|    | Device reset time-out              | 50 |
|    | Device power-up delay              | 50 |
| В. | 2.4 SDIO Configuration             | 52 |
|    | SDIO Access Mode                   | 52 |
| В. | 2.5 Network Configuration          | 53 |
|    | Network Stack                      | 53 |
| В. | 2.6 Baytrail Feature Configuration |    |
|    | LPSS & SCC Devices Mode            | 54 |
|    | SCC SD Card Support                | 54 |
|    | DDR50 Support for SD Card          |    |
|    | MIPI HSI Support                   | 54 |
|    | LPSS HSUART # Support              |    |
|    | HSUART Port Mode                   | 55 |
| В. | 2.7 ACPI Setting                   | 55 |
|    | Enable ACPI Auto Configuration     | 55 |
|    | Enable Hibernation                 | 55 |
|    | ACPI Sleep State                   | 55 |
|    | Lock Legacy Resources              | 56 |
| В. | 2.8 Thermal Configuration          | 56 |
|    | Critical Trip Point                | 56 |
|    | Passive Trip Point                 | 56 |
|    | Active Cooling Trip Point          | 56 |
| В. | 2.9 Security Configuration         | 57 |
|    | TXE                                |    |

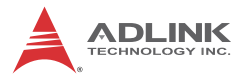

| TXE HMRFBO                               | . 57 |
|------------------------------------------|------|
| TXE Firmware Update                      | . 57 |
| TXE EOP Message                          | . 57 |
| TXE Unconfiguration Perform              | . 57 |
| B.2.10 Miscellaneous Configuration       | . 58 |
| OS Selection                             | . 58 |
| B.3 Security                             | 59   |
| Administrator Password                   | . 59 |
| User Password                            | . 59 |
| B.4 Boot                                 | 60   |
| Setup Prompt Timeout                     | . 60 |
| Bootup Num-Lock State                    | . 60 |
| Quiet Boot                               | . 60 |
| Fast Boot                                | . 60 |
| Boot Option Priorities                   | . 61 |
| B.5 Exit                                 | 63   |
| Save Changes and Exit                    | . 63 |
| Discard Changes and Exit                 | . 63 |
| Save Changes and Reset                   | . 63 |
| Discard Changes and Reset                | . 63 |
| Save Changes                             | . 63 |
| Discard Changes                          | . 64 |
| Restore Defaults                         | . 64 |
| Save as User Defaults                    | . 64 |
| Restore User Defaults                    | . 64 |
| Launch EFI Shell from filesystem device  | . 64 |
| Reset System with ME disable ModeMEUD000 | . 64 |
| mportant Safety Instructions             | 65   |
| Getting Service                          | 67   |

# List of Tables

| Table | 1-1: | TALOS-3012 Front Panel I/O Connector Legend | . 8 |
|-------|------|---------------------------------------------|-----|
| Table | 1-2: | LED Indicators                              | . 9 |
| Table | 1-3: | HDMI Pin Assignment                         | 10  |
| Table | 1-4: | EtherCAT Port LED Function                  | 11  |
| Table | 1-5: | Gigabit Ethernet Port LED Function          | 11  |
| Table | 1-6: | TALOS-3012 Rear Panel I/O Connector Legend  | 12  |

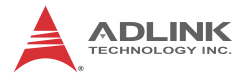

This page intentionally left blank.

# List of Figures

| Figure 1-1: | TALOS-3012 Functional Block Diagram | 5    |
|-------------|-------------------------------------|------|
| Figure 1-2: | Top View                            | 6    |
| Figure 1-3: | Front View                          | 7    |
| Figure 1-4: | (Right) Side View                   | 7    |
| Figure 1-5: | Front Panel I/O                     | 8    |
| Figure 1-6: | (Right) Side Panel I/O              | . 12 |

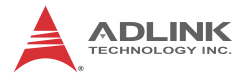

This page intentionally left blank.

# 1 Introduction

## 1.1 Overview

ADLINK's EtherCAT solutions comprise a complete package, from hardware to middleware to software, with every element tailored for dedicated EtherCAT functionality. Talos master controllers, EPS slave systems, and remote monitoring and control mechanisms combine with ADLINK's Softmotion one-stop control kernel to deliver flexible and easy-to-use intelligent platforms for nextgeneration Smart Factory environments.

At a compact 100 x 120 x 55 mm (L x W x H), ADLINK's newest Talos-3012 is a palm-size EtherCAT master controller powered by x86 processors. Based on the Intel Atom quad-core processor E3845 1.9GHz, with IEC 61131-3 compliant syntaxes, the Talos master controller allows easy emigration of legacy PLC programming to a PC-based environment, with a single master controller able to connect up to 64 axes and up to 10,000 I/O points of control through a daisy-chained slave system.

In addition, the Talos delivers plug-and-play functionality with numerous leading servo motor systems with more coming online every day.

ADLINK's Talos series provides a complete IEC 61131-3 edition environment supporting 5 common PLC syntaxes, powered by the ADLINK Softmotion kernel, with application-oriented function blocks simplifying use and shortening development time. ADLINK's Softmotion kernel is based on an efficient algorithm to increase precision, speed, and synchronous motion control capability, reducing operational complexity and development period for a wide variety of industrial applications.

An optimized middleware PLC Handler library allows development of owned Human-Machine-Interface (HMI), and the remaining GbE LAN enables terminal function for data exchange to intranet and internet networks. Rugged construction assures operation in harsh environments, with operating shock tolerance up to 100G, an extended operating temperature range of -20°C to 60°C, and optimal EMI resistance with a EN 61000 EMC certification.

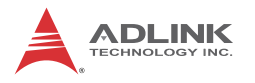

## 1.2 Features

- ▶ Intel® Atom<sup>™</sup> SoC processor E3845
- ADLINK Softmotion
- ► Supports IEC 61131-3-compliant programming environment
- Minimal control cycle time within 250 μs
- Motion control of up to 64 axes and up to 10,000 I/O points of control
- ▶ Supports EtherCAT COE, FOE as well as EOE protocols
- ► Code executable when host Windows system crashes
- ▶ 3 user-defined indicators for CTR diagnostic
- Built-in SD socket for logging manufacturing data
- Rugged, compact construction with fanless design at -20°C to 60°C

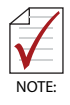

Minimal control cycle is based on light workloads on both PLC and EtherCAT transmissions of less than 1,000 I/O.

# 1.3 Specifications

| Specifications |                                                                                           |                                    |  |
|----------------|-------------------------------------------------------------------------------------------|------------------------------------|--|
| System Core    |                                                                                           |                                    |  |
| Processor      | Intel <sup>®</sup> Atom™ E3845                                                            |                                    |  |
| Chipset        | SoC with processor                                                                        |                                    |  |
| Video          | 1x HDMI                                                                                   |                                    |  |
|                | RAM (Program &<br>Data Memory)                                                            | 2 GB DDR3L 1066 MHz<br>memory down |  |
| Memory         | Retain Memory                                                                             | Configurable on SD card            |  |
|                | Storage (Data Usage)                                                                      | 16 GB SSD / SD card                |  |
| Connectivity   |                                                                                           |                                    |  |
| EtherCAT       | 1 (1x Intel® I210IT)                                                                      |                                    |  |
| Ethernet       | 1 GbE (1x Intel® I210I                                                                    | Г)                                 |  |
| Serial         | 1x RS-232 (COM1)<br>1x BIOS-programmable RS-232/422/485 (COM2)                            |                                    |  |
| USB            | 1 USB 3.0, 2 USB 2.0                                                                      |                                    |  |
| Miscellaneous  |                                                                                           |                                    |  |
| Brogramming    | CoDeSys V3.5 (IEC 61131-3 Compliant)                                                      |                                    |  |
| Environment    | ADLINK Softmotion Function Blocks (details in ADLINK Talos Series FLR document)           |                                    |  |
| Power Supply   |                                                                                           |                                    |  |
| DC Input       | Built-in 6-36 VDC wide-range DC input<br>3P pluggable connectors with latch (GND, V-, V+) |                                    |  |
| AC Input       | Optional 40W external AC/DC adapter for AC input                                          |                                    |  |
| Mechanical     |                                                                                           |                                    |  |
| Dimensions     | 120 (W) x 100 (D) x 55 (H) mm (4.68" x 3.9" x 2.17")                                      |                                    |  |
| Weight         | 650g (1.43 lb.)                                                                           |                                    |  |
| Mounting       | DIN-Rail / Wall-mount kit                                                                 |                                    |  |
| Environmental  |                                                                                           |                                    |  |

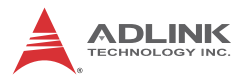

| Specifications        |                                                                                               |
|-----------------------|-----------------------------------------------------------------------------------------------|
| Operating Temperature | Standard: 0°C to 50°C (w/HDD)<br>Extended Temperature: -20°C to 60°C (w/<br>industrial mSATA) |
| Storage Temperature   | -40°C to 85°C (excl. HDD/SDD/CFAST)                                                           |
| Humidity              | Approx. 95% @ 40°C (non-condensing)                                                           |
| Vibration             | Operating, 5 Grms, 5-500 Hz, 3 axes (w/ mSATA)                                                |
| ESD                   | Contact +/-4 KV and Air +/-8 KV                                                               |
| Shock                 | Operating, 50 G half sine 11 ms duration (w/ mSATA)                                           |
| EMC                   | CE and FCC Class A                                                                            |
| Safety                | UL, CB                                                                                        |

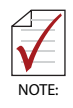

Cold boot of the system at -20°C and operation with 100% loading at 60°C is provided when the industrial solid-state drive storage option is implemented.

| Power Consumption        |       |                                                                                          |  |
|--------------------------|-------|------------------------------------------------------------------------------------------|--|
| Power off                | 0.3W  | In shutdown mode with DC input and only USB keyboard/mouse                               |  |
| System Idle              | 6.3W  | Under Windows Desktop with no<br>application programs executed                           |  |
| Processor full load      | 12.5W | Under Windows with 100% CPU utilization and 2D/3D graphics load                          |  |
| System full load         | 22W   | Under Windows with 100% CPU<br>utilization and simultaneous access to<br>all I/O devices |  |
| Recommended power supply | 40W   | With consideration of voltage de-rating under high environmental temperature             |  |

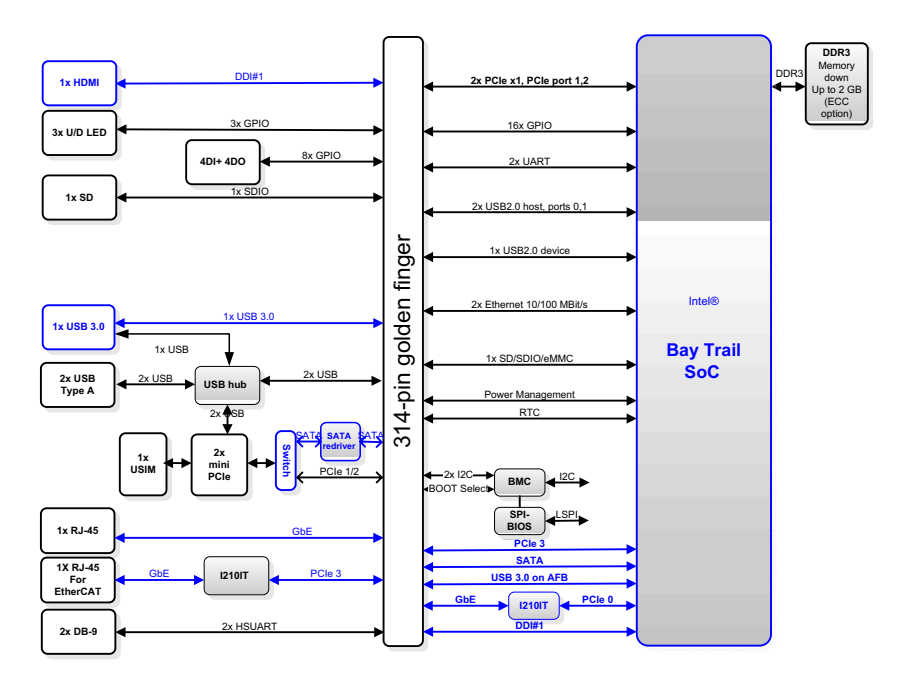

Figure 1-1: TALOS-3012 Functional Block Diagram

# 1.4 Unpacking Checklist

Before unpacking, check the shipping carton for any damage. If the shipping carton and/or contents are damaged, inform your dealer immediately. Retain the shipping carton and packing materials for inspection. Obtain authorization from your dealer before returning any product to ADLINK. Ensure that the following items are included in the package.

- Talos-3012 controller
- DIN-Rail / Wall-mount bracket
- Screw pack for DIN-Rail / Wall-mounting
- Quick Start Guide

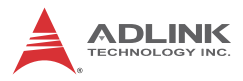

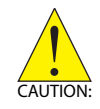

The Talos-3012 does not support user-initiated OS reinstall or repair. Talos-3012 performance cannot be guaranteed in the event of configuration changes deviating from the original software installation.

# 1.5 Mechanical Drawings

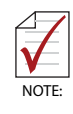

All dimensions shown are in millimeters (mm) unless otherwise stated.

| ◄ | 120   | <b>&gt;</b> |          |
|---|-------|-------------|----------|
|   |       |             |          |
|   |       |             |          |
|   |       |             |          |
|   |       |             | 100      |
|   |       |             |          |
|   |       |             |          |
|   | Talos |             | <b>V</b> |

Figure 1-2: Top View

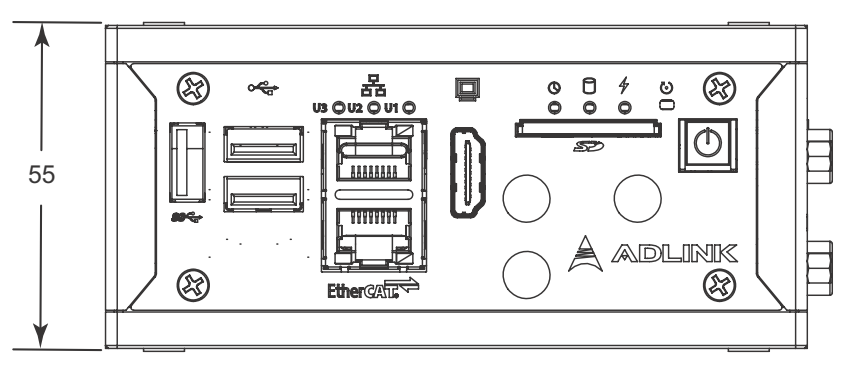

Figure 1-3: Front View

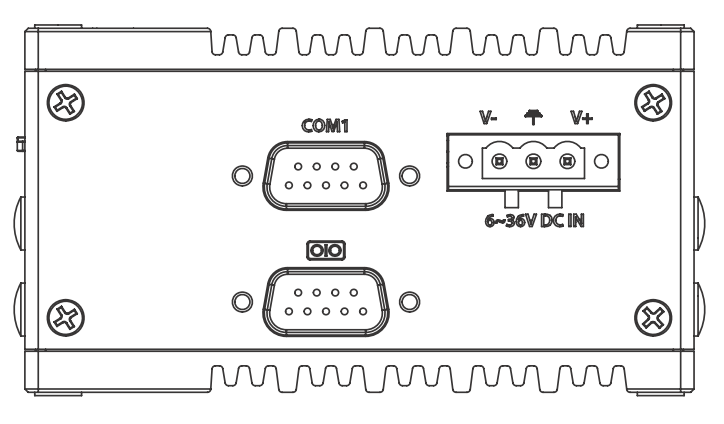

Figure 1-4: (Right) Side View

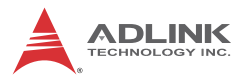

# 1.6 Front Panel I/O Connectors

This section describes the I/O connectors located on the front panel of the TALOS-3012.

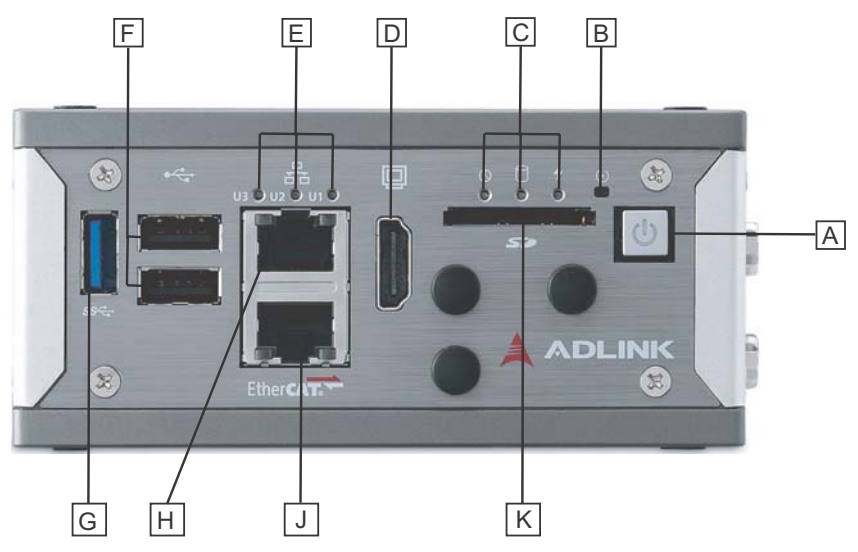

Figure 1-5: Front Panel I/O

| Α | Power button                | F | USB 2.0 port x2              |
|---|-----------------------------|---|------------------------------|
| в | B Reset button              |   | USB 3.0 (Push-Push, Type II) |
| С | LED status indicators       | Н | GbE port                     |
| D | HDMI                        | J | EtherCAT port                |
| Е | User-defined LED indicators | Κ | ISD card                     |

#### Table 1-1: TALOS-3012 Front Panel I/O Connector Legend

## 1.6.1 Power Button

The power button is a non-latched push button with a blue LED indicator. System is turned on when button is pressed, and the power LED lit. If the system hangs, depressing the button for 5 seconds powers down the system.

## 1.6.2 LED Indicators

In addition to the LED of the power button, three LEDs on the front panel indicate the following operations.

| Indicator             | Color  | Description                                                                                                    |  |
|-----------------------|--------|----------------------------------------------------------------------------------------------------|--|
| Watchdog (WDT) Yellow |        | Indicates watchdog timer status.<br>Flashes when watchdog timer starts,<br>and when timer is expired, system will<br>auto-reboots. |  |
| Hard disk drive       | Orange | When blinking, indicates the SATA hard driver is active                                                                            |  |
| Standby               | Blue   | Indicates the system is in power standby mode                                                                                      |  |

Table 1-2: LED Indicators

## 1.6.3 Reset Button

The reset button executes hard reset for the TALOS-3012.

## 1.6.4 HDMI Connector

Provides connection to HDMI monitor or VGA, DVI monitor via HDMI-to-VGA adapter cable, and HDMI-to-DVI adapter cable.

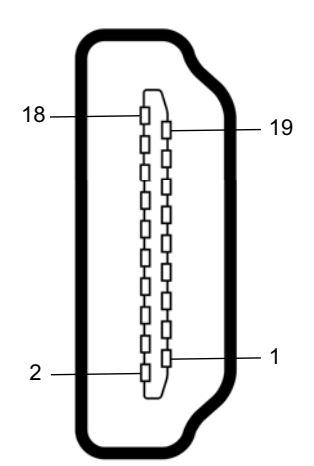

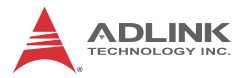

| PIN | Signal            | PIN | Signal            |
|-----|-------------------|-----|-------------------|
| 1   | TMDS_DATA2+       | 11  | TMDS_CLOCK_SHIELD |
| 2   | TMDS_DATA2_SHIELD | 12  | TMDS_CLOCK-       |
| 3   | TMDS_DATA2-       | 13  | CEC               |
| 4   | TMDS_DATA1+       | 14  | RESERVED          |
| 5   | TMDS_DATA1_SHIELD | 15  | SCL               |
| 6   | TMDS_DATA1-       | 16  | SDA               |
| 7   | TMDS_DATA0+       | 17  | DDC/CEC GROUND    |
| 8   | TMDS_DATA0_SHIELD | 18  | +5V POWER         |
| 9   | TMDS_DATA0-       | 19  | HOT PLUG DETECT   |
| 10  | TMDS_CLOCK+       |     |                   |

Table 1-3: HDMI Pin Assignment

## 1.6.5 EtherCAT Port

The dedicated EtherCAT port provides connection to EtherCAT slave devices, implementing the Intel WGI210IT GbE controller, qualified by numerous EtherCAT software master stacks and including the CoDeSys platform.

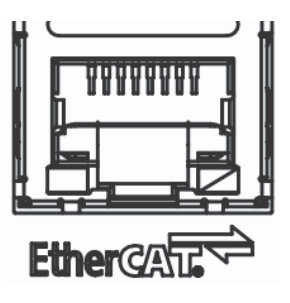

| LED         | LED Color | Status   | Description                        |
|-------------|-----------|----------|------------------------------------|
|             |           | OFF      | Port is disconnected               |
| Active/Link | Yellow    | ON       | Port is connected with no activity |
|             |           | Flashing | Port is connected and active       |

| LED   | LED Color        | Status | Description |
|-------|------------------|--------|-------------|
|       |                  | OFF    | 10 Mbps     |
| Speed | Green/<br>Orange | Green  | 100 Mbps    |
|       | Orange           | Orange | 1000 Mbps   |

Table 1-4: EtherCAT Port LED Function

## 1.6.6 Gigabit Ethernet Port

The Gigabit Ethernet port is based on an Intel WGI210IT GbE controller.

| LED LED Color Statu |                  | Status   | Description                        |
|---------------------|------------------|----------|------------------------------------|
|                     |                  | OFF      | Port is disconnected               |
| Active/Link         | Yellow           | ON       | Port is connected with no activity |
|                     |                  | Flashing | Port is connected and active       |
|                     | 0                | OFF      | 10 Mbps                            |
| Speed               | Green/<br>Orange | Green    | 100 Mbps                           |
|                     | orange           | Orange   | 1000 Mbps                          |

| Table 1 | 1-5: Gigab | it Ethernet | Port LED | Function |
|---------|------------|-------------|----------|----------|
|---------|------------|-------------|----------|----------|

## 1.6.7 USB 3.0 Port

The USB 3.0 port supports Type A connection, compatible with SuperSpeed, Hi-Speed, full-speed and low-speed USB devices, with support for multiple boot devices, including USB flash, USB external HDD, and USB CD-ROM drivers and boot priority and boot device configured in BIOS.

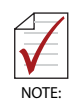

When using USB CD-ROM via USB 3.0 port to re-install or repair the OS, cold boot should be utilized

# 1.7 (Right) Side Panel I/O Connectors

This section describes I/O connectors located on the side panel of the TALOS-3012.

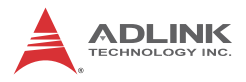

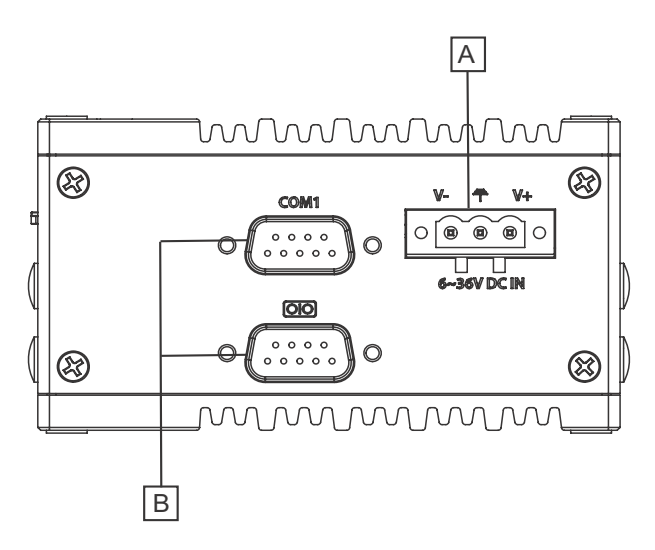

Figure 1-6: (Right) Side Panel I/O

| Α | DC power supply connector |  |
|---|---------------------------|--|
| В | DB-9P COM Ports           |  |

Table 1-6: TALOS-3012 Rear Panel I/O Connector Legend

# 2 Getting Started

# 2.1 Connecting DC power

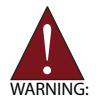

Before providing DC power to the TALOS-3012, ensure the voltage and polarity provided are compatible with the DC input. Improper input voltage and/or polarity can be responsible for system damage.

The DC power input connector of the TALOS-3012 utilizes V+, V- , and chassis ground pins, and accepts input voltage as shown previously.

- 1. Connect DC power cables as shown.
- 2. Fix the DC connector using the 2 screws.

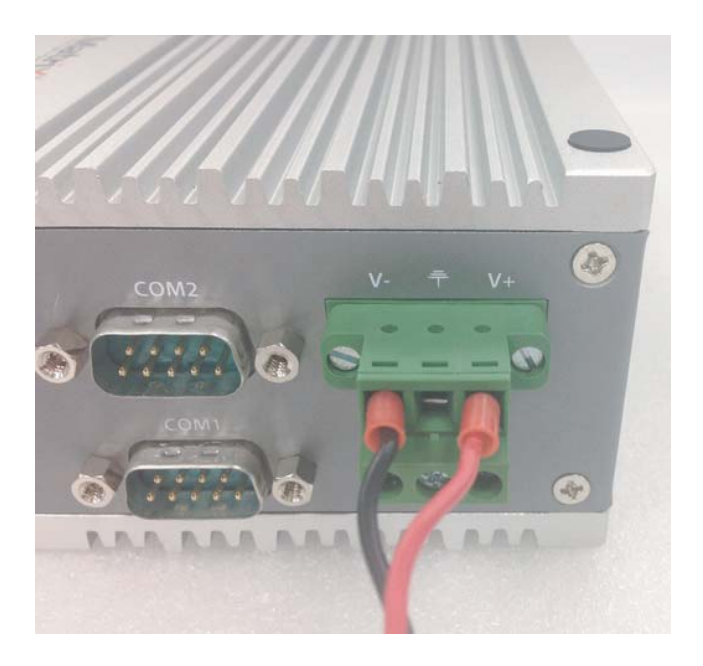

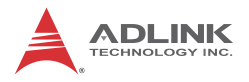

# 2.2 DIN Rail Mounting

The TALOS-3012 controller is shipped with DIN rail mounting brackets and accessory screws, with mounting procedures as follows.

1. Prepare the DIN rail mount brackets and 2 M4-F head screws included in the package.

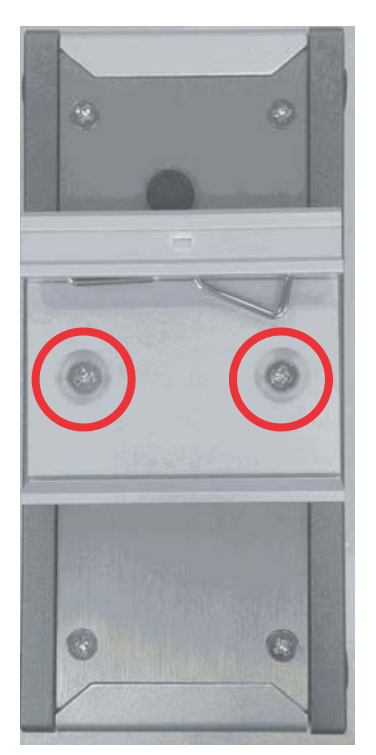

2. Use the 2 included M4-F head screws to fix the DIN rail mount brackets to the chassis, according to the spacing dimensions of the screw holes and brackets, as shown.

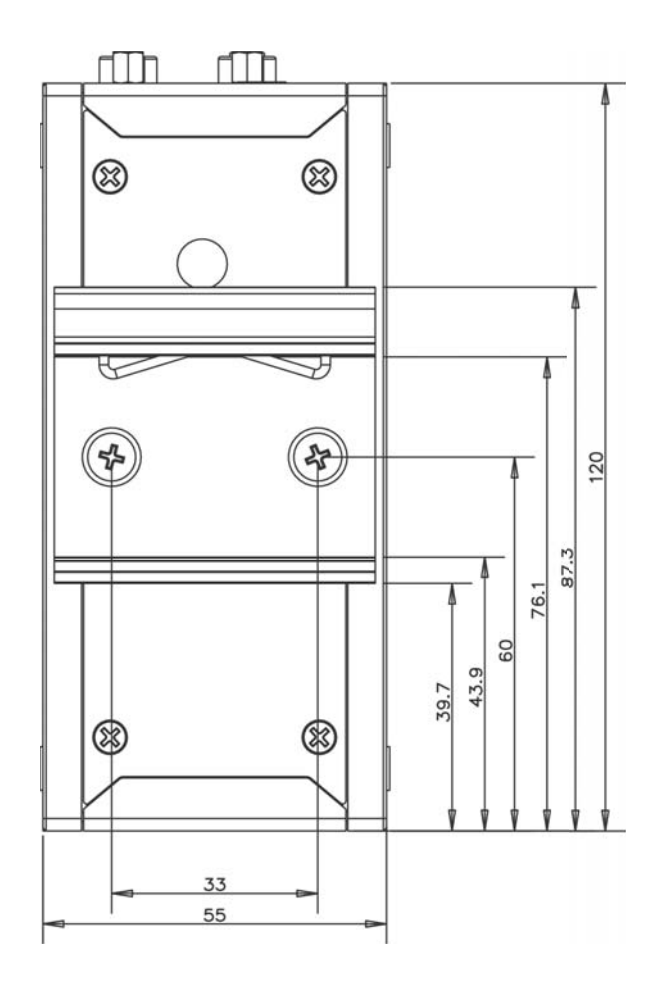

# 2.3 Cooling Considerations

Heat-generating components of the TALOS-3012 (such as CPU and PCH) are all situated on the left side of the system. These components directly contact the heat sink via thermal pads and dissipate heat generated by the components. To maximize efficiency of heat dissipation, maintain a minimum of 2 inches (5 cm) clearance on the top of the TALOS-3012.

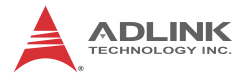

This page intentionally left blank.

# **3** Project Creation

# 3.1 Creating a Project

1. Open CoDeSys IDE and create a Standard Project.

| 管 New Proje                | ject                                                                | x   |
|----------------------------|---------------------------------------------------------------------|-----|
| Categories                 | s: Iemplates:<br>oraries<br>ojects Empty project Standard project w |     |
| An empty p                 | project                                                             |     |
| <u>N</u> ame:<br>Location: | 01_new_proj D:\RD\PACwiz\V3\3s test\VA training material            |     |
|                            | OK Cance                                                            | L . |

 Configure the project with "CODESYS Control RTE V3 (3S – Smart Software Solutions GmbH)" PLC programming format.

| Standard Pr | tandard Project                                                                                                    |                                                                                                    |  |  |  |  |
|-------------|----------------------------------------------------------------------------------------------------|----------------------------------------------------------------------------------------------------|--|--|--|--|
|             | You are about to create a new standard project. This wizard will create the following objects within this project: |                                                                                                    |  |  |  |  |
|             | - One prograr<br>- A program P<br>- A cyclic task<br>- A reference                                                 | nmable device as specified below<br>LC_PRG in the language specified below<br>which calls PLC_PRG<br>to the newest version of the Standard library currently installed.                                                                                                    |  |  |  |  |
|             | Device:                                                                                                    | CODESYS Control RTE V3 (3S - Smart Software Solutions GmbH)                                                                                                    |  |  |  |  |
|             | PLC_PRG in:                                                                                                    | CODESYS Control for x64 (3S - Smart Software Solutions GmbH)<br>CODESYS Control RTE V3 (SS - Smart Software Solutions GmbH)<br>CODESYS Control Win V3 (3S - Smart Software Solutions GmbH)<br>CODESYS MMI (3S - Smart Software Solutions GmbH)<br>CODESYS SoftMotion RTE V3 (3S - Smart Software Solutions GmbH)<br>CODESYS SoftMotion Win V3 (3S - Smart Software Solutions GmbH)<br>CODESYS SoftMotion Win V3 (3S - Smart Software Solutions GmbH)<br>CODESYS SoftMotion Win V3 (3S - Smart Software Solutions GmbH) |  |  |  |  |
|             |                                                                                                    | OK Cancel                                                                                                    |  |  |  |  |

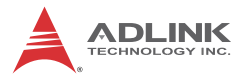

3. Add an EtherCAT master device in the PLC Device tree view.

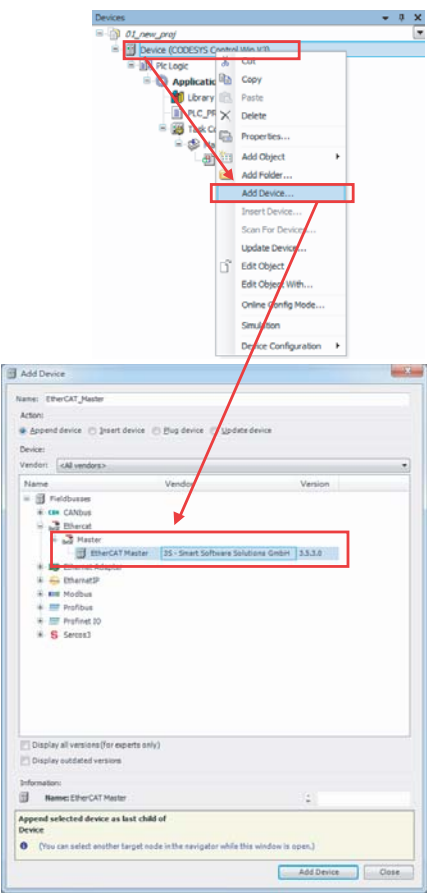

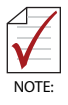

To enable proper configuration of related PLC and EtherCAT parameters, ensure that both the CoDeSys RTE and Gateway are enabled in the Windows taskbar.

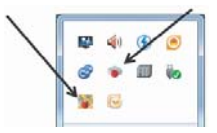

4. Connect to CoDeSys gateway and configure the corresponding NIC number in EtherCAT master usage.

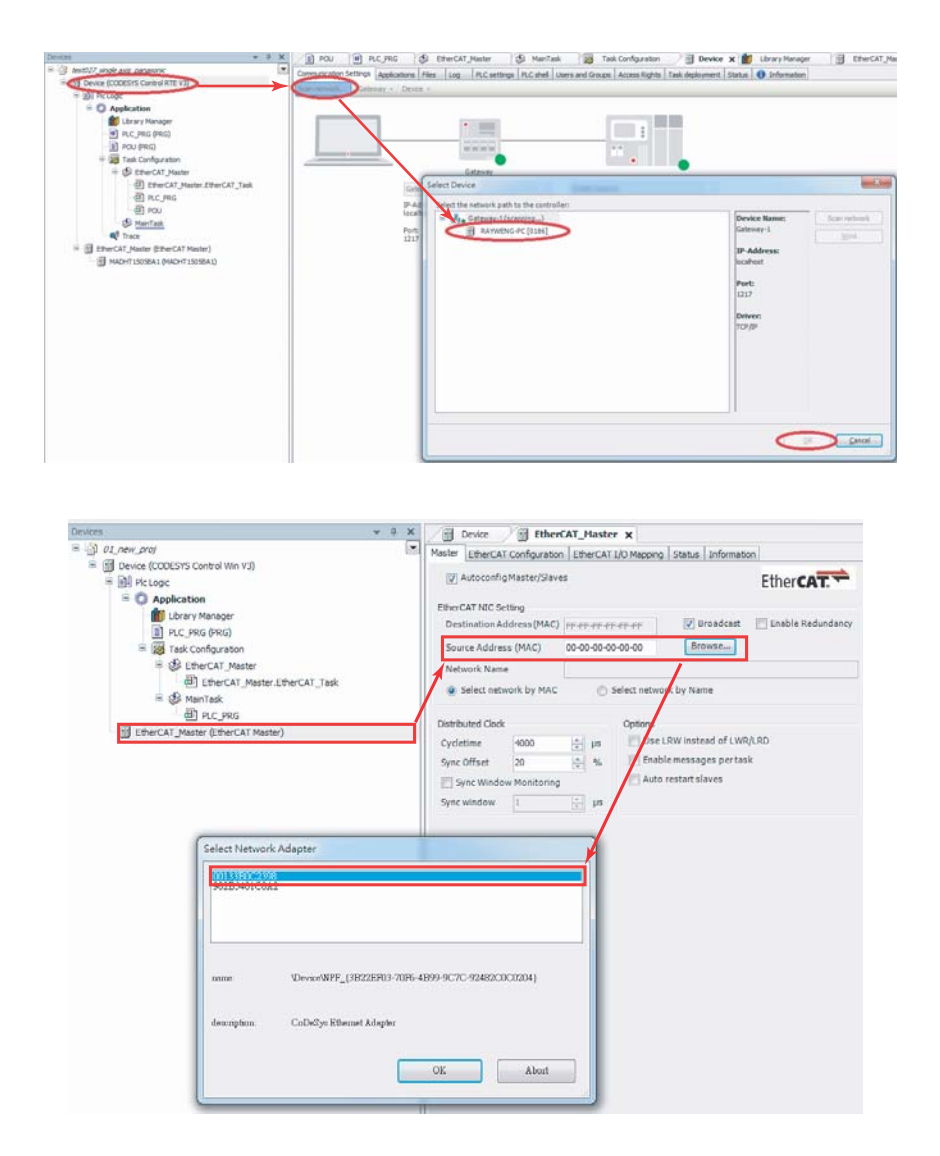

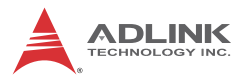

5. Add an EtherCAT Device in the device tree, either by scanning the whole EtherCAT line automatically using Scan for Devices, or, alternatively, adding one EtherCAT device manually, recommended to prevent mismatch between physical devices and corresponding ESI file.

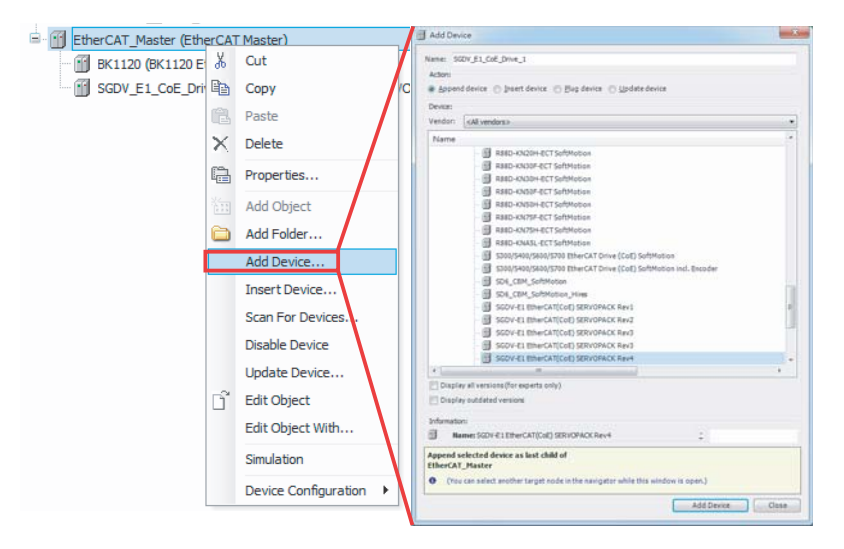

Set EtherCAT device parameters in the relative device page.

▷Address Setting: EtherCAT master will assign the logic slave address automatically, typically starting with 1001 unless the reset manually.

**Distributed Clock**: synchronizes all EtherCAT slaves reducing jitter as much as possible.

▷**Sync0**: Among Expert Settings, for fine tuning the behavior of sync manager in dedicated slave setting, with the default setting Disabled, to prevent unexpected synch errors.

▷The remaining settings are among Expert Settings. Contact ADLINK service to adjust the parameters properly.

| =: INF Device (CODESYS Control RTE V3) | 14                                              |  |
|----------------------------------------|-------------------------------------------------|--|
| E El R Cloric                          | Address Additional                              |  |
|                                        | AutoInc Address: 0                              |  |
| Application                            |                                                 |  |
| GVL                                    | EtherCAT Address: 1001                          |  |
| Library Manager                        | Distributed Clock                               |  |
| POU (PRG)                              | Select DC: DC-Sunchron                          |  |
| Task Configuration                     | be syndricht .                                  |  |
| EtherCAT_Master                        | I enable 250 Sync Unit Cycle (µs)               |  |
| EtherCAT_Master.EtherCAT               | Sync0:                                          |  |
| ···핸 POU                               | Finable Sync 0                                  |  |
| MainTask                               |                                                 |  |
| 🚭 Trace                                | Sync Unit Cycle x 1 = 250<br>Cycle Time (μs)    |  |
| EtherCAT_Master (EtherCAT Master)      | O Liser Defined 0 Shift Time (us)               |  |
| EPS_6000 (EPS-6000)                    |                                                 |  |
|                                        | Sync1:                                          |  |
|                                        | Enable Sync 1                                   |  |
|                                        | Gran Unit Ovela                                 |  |
|                                        | 230 V Cycle lime (µs)                           |  |
|                                        | 🕐 User Defined 0 👘 Shift Time (µs)              |  |
|                                        |                                                 |  |
|                                        | Station alias                                   |  |
|                                        | V Enable 1001                                   |  |
|                                        |                                                 |  |
|                                        | Startup checking Timeouts                       |  |
|                                        | Check Vendor ID SDO Access 2000                 |  |
|                                        | Check Product ID                                |  |
|                                        | V check Floblec 10 1-> p 2000                   |  |
|                                        | P-> S/S-> 0 9000                                |  |
|                                        |                                                 |  |
|                                        |                                                 |  |
|                                        | DC cyclic unit control: assign to local µC      |  |
|                                        | Cyclic Unit Latch Unit 0 Latch Unit 1           |  |
|                                        | Watchdog                                        |  |
|                                        | Set multiplier (Reg. 16#400) 2498               |  |
|                                        | Set PDI watchdog (Reg. 16#410) 1000 = 100.00 ms |  |
|                                        | Set SM watchdog (Reg. 16#420) 1000              |  |
|                                        |                                                 |  |
|                                        |                                                 |  |

# 3.2 Starting a Task in CoDeSys IDE Environment

#### Start a Task

- 1. Add a new POU or place an existing POU in the PLC logic tree.
- 2. Put the POU into task configuration
- Set the priority of all tasks in task configuration, from 1 (highest) to 31 (lowest).
- 4. Set PLC polling type and corresponding cycle time (interval period)
- 5. Enable / Disable PLC watch dog timer (WDT). If no PLC runtime is submitted during a ppreset time, the WDT will issues a notification to the IDE message box.

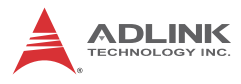

CAUTION

The EtherCAT master task occupies the highest priority (0) setting by default, do not reset.

| Devices                                                             | -                                     |                |
|---------------------------------------------------------------------|---------------------------------------|----------------|
| Device (CODESYS Control Win V3)     Device (CODESYS Control Win V3) | Task Configuration                    |                |
| Application           Ibrary Manager                                | Configuration                         |                |
| PLC_PRG (PRG)                                                       | Priority ( 031 ): 1 2                 |                |
| MainTask     DLC_PRG                                                | Cyclic   Interval (e.g. t#            | 200ms): t#20ms |
| E. Contractions                                                     | Watchdog 4                            |                |
|                                                                     | Time (e.g. t#200ms):                  |                |
|                                                                     | Sensitivity:                          |                |
|                                                                     |                                       |                |
|                                                                     | 🕂 Add Call 🗙 Remove Call 🗹 Change Cal | II             |
|                                                                     | POU                                   | Comment        |
|                                                                     | PLC_PRG                               |                |

## Build, Log In, and Start the Project

1. Click the "Build" button to compile PLC execution when all POU has been completed.

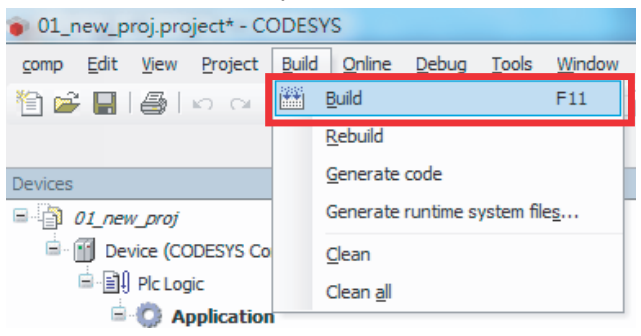

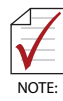

Ensure that both the CoDeSys RTE and Gateway have been enabled in the Windows taskbar, to allow proper configuration of related PLC and EtherCAT parameters.

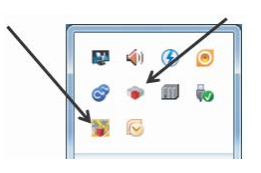

 Click Login/Logout to connect the CoDeSys RTE runtime and IDE.

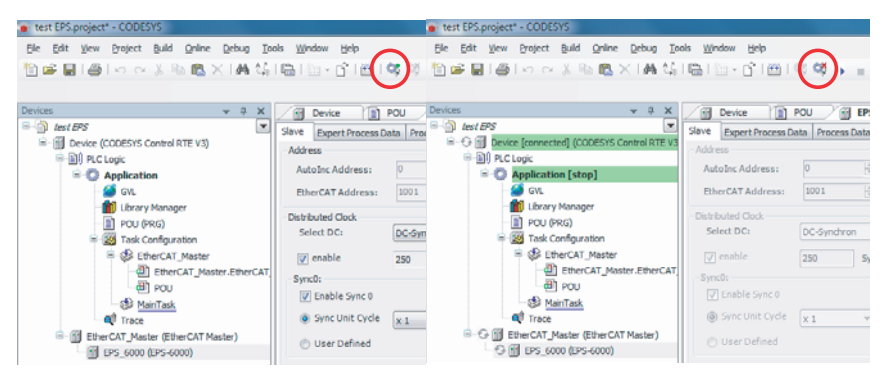

 To start or stop the PLC program in RTE runtime, use the Start/Stop buttons or select the commands from the Debug toolbar.

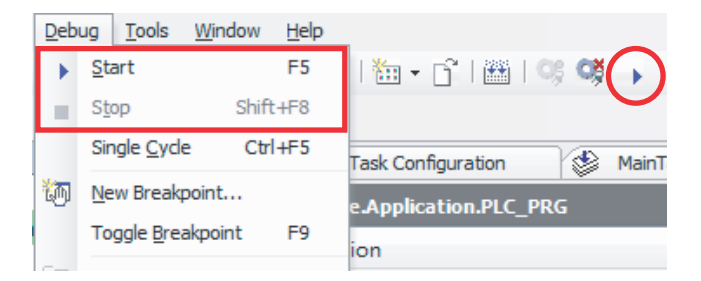

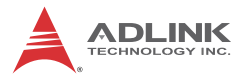

4. Run a PLC program in RTE and monitor in IDE. If a green icon is displayed, operations are normal. A red icon indicates an operational abnormality.

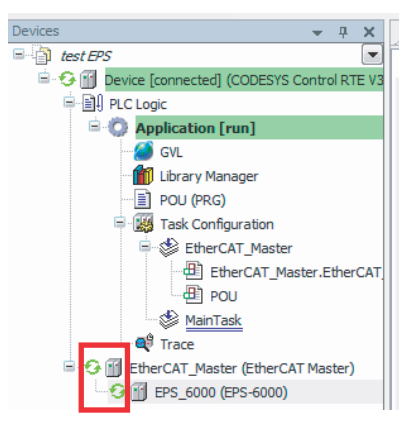

## 3.3 Troubleshooting

As mentioned, orange/red icons indicate an error/warning in EtherCAT communication or the failure of EtherCAT slave function. Possible causes are as follows.

| test EPS.project* - CODESYS                                                                   |                                                                                                    |                                                                                  | test EPS.project* - CODESYS                                   |                                                                                             |               |                                              |                                         |
|-----------------------------------------------------------------------------------------------|----------------------------------------------------------------------------------------------------|----------------------------------------------------------------------------------|---------------------------------------------------------------|---------------------------------------------------------------------------------------------|---------------|----------------------------------------------|-----------------------------------------|
| Elle Edit View Broject Build Online Debug Iools Window Help                                   |                                                                                                    |                                                                                  | Ele Edit View Project Build Online Debug Tools Window Help    |                                                                                             |               |                                              |                                         |
|                                                                                               | X B B X M G                                                                                                    | B18-01810.00 → ■1                                                                | 1 <b>1 1 1 1 1 1</b>                                          | ~ 3 10 18 7                                                                                 | <1 <b>M</b> % | 1 <b>1</b> 1 1 1 1 1 1 1 1 1 1 1 1 1 1 1 1 1 | ⇔ ¢8 →                                  |
| Denices                                                                                       | v X     v      v | Orevice X 95,600     Ormurkation Settings     Applications Press     Scannetwork | Devices                                                       | nected] (CODESYS C<br>cation [stop]<br>V.<br>brary Manager<br>DU (PRG)<br>ski Configuration | v Q X         | Communication Settings<br>Scan network Gate  | EPS_6000<br>Applications<br>way - Devic |
| = \$ er<br>= \$<br>\$<br>\$<br>\$<br>\$<br>\$<br>\$<br>\$<br>\$<br>\$<br>\$<br>\$<br>\$<br>\$ | herCAT_Master<br>] EtherCAT_Master.EtherCAT<br>] POU<br>ainTask<br>Master (EtherCAT Master)                                                                                                    | Gateway-1<br>39-Address<br>Iocalout<br>Port<br>1217                              | ູ ຢູ່<br>ຢູ່<br>ຢູ່<br>- <u>ເ</u> ຫຼີ ອາ<br>- <u>ເ</u> ຫຼີ ອາ | EtherCAT_Master  EtherCAT_Master  POU MainTask  acc  AT_Master (EtherCAT S_6000 (EPS-6000)  | ter.EtherCAT  |                                              | Gate<br>IP-Ad<br>local<br>Port<br>1217  |

Check configuration:

- Ensure cable connection is secure.
- ► Ensure the EtherCAT MAC is properly set.
| Master   | EtherCA                   | Configuration | n 🗯 Ethe   | rCAT I/O Mapping  | Status     | () Information   |           |
|----------|---------------------------|---------------|------------|-------------------|------------|------------------|-----------|
|          | Autoconfi                 | gMaster/Slave | IS         |                   |            | Ether C          | AT.       |
| Ether    | CAT NIC Se                | etting        |            |                   |            |                  |           |
| Des      | tination A                | ddress(MAC)   | FF-FF-FF-F | F-FF-FF           | J Broad    | cast 📃 Enable Re | edundancy |
| Sou      | rce Addre                 | ss (MAC)      | 00-20-9D-8 | EA-10-12          | Browse.    | $\mathbf{D}$     |           |
| Net      | Network Name Local Area G |               |            | Connection 7      |            |                  |           |
| 0        | Select net                | work by MAC   | O          | Select network by | Name       |                  |           |
| Distrib  | uted Clock                |               |            | Options           |            |                  |           |
| Cycle    | time                      | 4000          | 🔶 µs       | 📄 Use LRW i       | nstead of  | FLWR/LRD         |           |
| Sync     | Offset                    | 20            | ÷ %        | Enable me         | ssages p   | ertask           |           |
| <b>S</b> | ync Windo                 | w Monitoring  |            | Muto resta        | irt slaves |                  |           |
| Sync     | window                    | 1             | ÷ µs       |                   |            |                  |           |

• Ensure RTE is running:

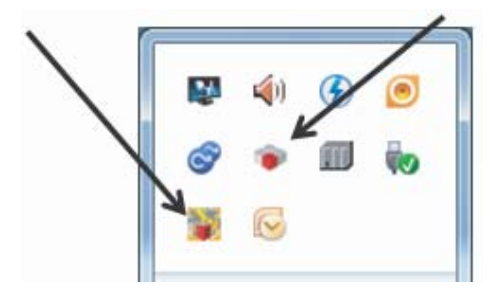

► Ensure the EtherCAT slave is connected properly.

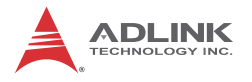

► Ensure the EtherCAT Master Task has been properly set:

| and Peerfectual/schempinger( - CCCRTP)                                                                                                    |                                       |                                                                                                    |                    |
|----------------------------------------------------------------------------------------------------|---------------------------------------|----------------------------------------------------------------------------------------------------|--------------------|
| a he best by best by the best he best he                                                                                                    | Serences PPIE                         | 1. (a)                                                                                                    |                    |
| • • • • A mea                                                                                                    | ture (a) no mo (A) mertan             | A Deep M Journman & DeetAl Hader #                                                                                                    |                    |
| e en feorikciuefiseter<br>Devo 2000/15 Careni P/E VS                                                                                                    |                                       |                                                                                                    |                    |
| B Pictage Proving (3.31)                                                                                                    |                                       |                                                                                                    |                    |
| N NC/NE PRE Sell                                                                                                    | • Stand (e.g. (#250mg) #00            |                                                                                                    |                    |
| B theory pade Wething                                                                                                    |                                       |                                                                                                    |                    |
| () Northal<br>() N.C./MG Torre(1.6.147)<br>() N.C./MG                                                                                                    |                                       |                                                                                                    |                    |
| B INNER THE PARTY PARTY |                                       |                                                                                                    |                    |
| ALL CALL                                                                                                    | Remova Call ( Change Call ) In Monoco | a Mosthese ** Darriella                                                                                                    |                    |
| PON<br>BiterCAT_Head                                                                                                    | CatherGAT, Tank                       | and and a second second s |                    |
|                                                                                                    |                                       |                                                                                                    |                    |
|                                                                                                    |                                       |                                                                                                    |                    |
|                                                                                                    |                                       |                                                                                                    |                    |
|                                                                                                    |                                       |                                                                                                    |                    |
|                                                                                                    |                                       |                                                                                                    |                    |
|                                                                                                    |                                       |                                                                                                    |                    |
|                                                                                                    |                                       |                                                                                                    |                    |
| O rise                                                                                                    |                                       | (To one off reasoning on of the lash build, you can double clock the status hald in prefer                                                                                                    | the activate the S |
|                                                                                                    |                                       | CK CK                                                                                                    |                    |
| 6 🔠 🛛 🗶                                                                                                    |                                       |                                                                                                    |                    |
| ster EtherCAT Configu                                                                                                    | ation 🗮 Ethe                          | rCAT I/O Mapping Status 🕕 Information                                                                                                    |                    |
|                                                                                                    |                                       |                                                                                                    | 100                |
| Autoconfig Master/                                                                                                    | Slaves                                | EtherCAT                                                                                                    | -                  |
|                                                                                                    |                                       | Etheren a                                                                                                    |                    |
| therCAT NIC Setting                                                                                                    |                                       |                                                                                                    |                    |
| Destination Address (A                                                                                                    |                                       | n nn nn                                                                                                    | lanov              |
| Destination Address (                                                                                                    | AC) [+++++++                          |                                                                                                    | ancy               |
| Source Address (MAC)                                                                                                    | 00-20-9D-E                            | A-10-12 Browse                                                                                                    |                    |
|                                                                                                    | -                                     |                                                                                                    |                    |
| Network Name                                                                                                    | Local Area                            | Connection 7                                                                                                    |                    |
| Calact astuark built                                                                                                    | 110                                   | Calact astwark by Nama                                                                                                    |                    |
| Select network by                                                                                                    | IAC O                                 | Select network by Name                                                                                                    |                    |
|                                                                                                    |                                       |                                                                                                    |                    |
| Distributed Clock                                                                                                    |                                       | Options                                                                                                    |                    |
| C 111 4000                                                                                                    |                                       | Itee I PW instead of I WP/I PD                                                                                                    |                    |
| Cycletime 4000                                                                                                    | Ψus                                   | Dise ERW INSTEAD OF EWRYERD                                                                                                    |                    |
| Sync Offset 20                                                                                                    | ÷ %                                   | Enable messages pertask                                                                                                    |                    |
|                                                                                                    |                                       | E Auto contrat alguna                                                                                                    |                    |
| Sync Window Monit                                                                                                    | iring                                 | Auto restart sidves                                                                                                    |                    |
| Suns window                                                                                                    | A 115                                 |                                                                                                    |                    |
| Sync window 1                                                                                                    | Ψ                                     |                                                                                                    |                    |

If the EtherCAT Slave icon is not green, please check the configuration as follows.

Ensure that the Basic and Expert settings for EtherCAT slave conform to the specific device requirements.

| Slave   | Expert Process D      | ata Process D    | ata Start   | up parameters | Eth    | erCAT Configu | ration | 🗮 EtherC      | AT I   |
|---------|-----------------------|------------------|-------------|---------------|--------|---------------|--------|---------------|--------|
| Addre   | ess                   | 1.5              |             | Additional    | t      |               |        |               |        |
| Aut     | oInc Address:         | 0                | (A).<br>(W) | 🔽 Enab        | le Exp | ert Settings  | Eth    | er <b>CAT</b> |        |
| Eth     | erCAT Address:        | 1001             | 4           | 🔽 Optic       | onal   |               |        |               | -Basic |
| Distrib | outed Clock           |                  |             |               |        |               |        |               |        |
| Sel     | ect DC:               | DC-Synchron      |             |               |        | •             |        |               |        |
| V       | enable                | 4000             | Sync Unit   | Cycle (µs)    |        |               |        |               |        |
| Sync    | .0:                   |                  |             |               |        |               | -      |               |        |
|         | Enable Sync 0         |                  |             |               |        |               |        |               |        |
| ۲       | Sync Unit Cycle       | x 1              | •           | 4000          |        | Cycle Time (  | µs)    |               |        |
| 0       | User Defined          |                  |             | 20            | -      | Shift Time (µ | is)    |               |        |
| Sync    | :1:                   |                  |             |               |        |               |        |               |        |
|         | Enable Sync 1         |                  |             |               |        |               |        |               |        |
| ۲       | Sync Unit Cycle       | x 1              | w           | 4000          |        | Cycle Time (  | µs)    |               |        |
|         | User Defined          |                  |             | 0             |        | Shift Time (µ | is)    |               | Exper  |
| Start   | up checking           |                  | Timeouts    |               |        |               |        |               |        |
| 🔽 Ch    | eck Vendor ID         |                  | SDO Acce    | ess 1000      |        | A.<br>T       | ms     |               |        |
| V Ch    | eck Product ID        |                  | I -> P      | 6000          |        | <u>_</u>      | ms     |               |        |
| Ch      | eck Revision Num      | ber              | P-> 5/5     | -> 0 5000     |        | 4             | ms     |               |        |
| E       |                       | *                |             |               |        |               |        |               |        |
| DC cy   | clic unit control: as | sign to local µC |             |               |        |               |        |               |        |
| Cy      | clic Unit             | Latch Unit 0     | E Li        | atch Unit 1   |        |               |        |               |        |
| Watch   | ndog                  |                  |             |               |        |               |        |               |        |
| V Se    | t multiplier (Reg.    | 16#400)          | 25000       | ×             |        |               |        |               |        |
| Se Se   | t PDI watchdog (F     | Reg. 16#410)     | 1000        |               | =      | 1000.08       | ms     |               |        |
| 🔽 Se    | t SM watchdog (R      | eg. 16#420)      | 100         | -             | =      | 100.01        | ms     |               |        |
| Static  | on alias              |                  |             |               |        |               |        |               |        |
| [√] En  | able 1001             |                  | A.          |               |        |               |        |               |        |

- If an alarm has been issued for the EtherCAT slave, reset the alarm.
- ► Ensure that EtherCAT cables are connected properly.

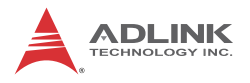

### 3.4 Errors

To identify the error, open the Log tab in the Device page and locate the error listing.

|                                 | E Device A   | tings   Applications   Flos.   1-18   FLCs | ethige [FLC shat] Libers and Distans ] Access Rights ] Task Bachamerti [ Detas ] Defamation] |
|---------------------------------|--------------|--------------------------------------------|----------------------------------------------------------------------------------------------|
|                                 | Office Logan | a El UTCTINA                               |                                                                                              |
|                                 | A 2 very ski | O Lavorb) 🗧 a exception(d) 🛛 steller       | mananta) and amammitan                                                                       |
|                                 | Severity     | Time Stamp                                 | Description                                                                                  |
|                                 |              | 19,02,2014 13:38:04                        | Inclines successful                                                                          |
|                                 |              | 19.62.2114 13.38.08                        | All playeds done 1                                                                           |
|                                 |              | 19.42.211+12.38.04                         | All since operational                                                                        |
| Devices v 4 2                   |              | 19.52,2014 13:38:38                        | Set operational mode                                                                         |
| R At new prot                   |              | 19.02.2014 13:38:38                        | All sloves adv operational                                                                   |
|                                 | •            | 19,42,2114 13:38:38                        | SDD write ok: Address: 1991 Index: UK41C13 SubDidex: 6 Data: UK41A030802 Result: 18490       |
| Device (CODESYS Control Win V3) |              | 18.82.2014 (2138:38                        | \$50 write sit: Address: 1011 Index: 1841C12 SubIndex: 0 Date: 1841800002 Result: 16400      |
| w Mill Matania                  | •            | 19.02.2914 12.38.08                        | Set safe operational                                                                         |
| - mail by he code               | •            | 19.42.2114 12.38.38                        | Syndronipe Saves                                                                             |
| Application                     | •            | 19.42.2114 12:38:38                        | Carligues distributed dock settings                                                          |
| 41                              | •            | 18.82.2014 13:38:38                        | All staves pre-operational                                                                   |
| Library Manager                 | •            | 18.52201412:28:28                          | prepare claves                                                                               |
| PLC PRG (PRG)                   | •            | 18.02.2014 10:38:38                        | All shaves init mode                                                                         |
|                                 | •            | 18.02.2014 12:38:38                        | SetAPPsycDirecture increased                                                                 |
| Task Configuration              | •            | 18.02.2114 13:38:38                        | Set physical addresses                                                                       |
| A CR MainTack                   | •            | 18.22.2014 12.28.08                        | Rand slave informations                                                                      |
| 10                              | •            | 10.02.2014 12:38:39                        | ResetAllSaver successful                                                                     |
| - OL PLC_PRG                    | •            | 18-12-2114 13:38:04                        | Preparation successful                                                                       |
|                                 | •            | 18.82.2014 12:38:08                        | Networksdapteropenel                                                                         |
|                                 | 0            | 19.82.2014 13:38:38                        | wetchdog for spinade expired                                                                 |

To isolate the error, first check the EtherCAT status in the Diagnostic Message of the Master setting tab.

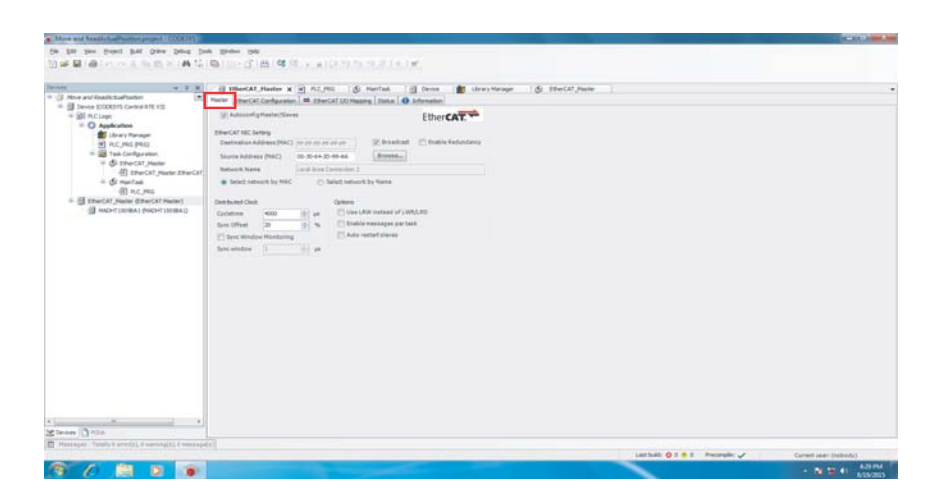

Then check the EtherCAT status in the Diagnostic Message of the Slave setting tab.

| Devices 👻 🤻 🛪 🗙                                                                                                    | POU I PL               | C_PRG           | EtherCAT     | Master     | 1      | MainTask    | Tas            | k Configu |
|----------------------------------------------------------------------------------------------------|------------------------|-----------------|--------------|------------|--------|-------------|----------------|-----------|
| test027_single axis_panasonic                                                                                                    | Slave Expert Process D | ata Process Dat | ta Startup   | parameters | Online | EtherCAT    | Configuration  | 🗮 Eth     |
| Operation of the second second s | Address                |                 | 1            | Additional |        |             |                |           |
| F III Pic Logic                                                                                                    | AutoInc Address:       | 0               |              |            |        |             | <b>EtherCA</b> | T.T       |
| Application [run]                                                                                                    | EthorCATAddroom        | 1001            |              |            | nal    |             |                |           |
| Library Manager                                                                                                    | Culerca i Address.     | 1001            |              |            | 11541  |             |                |           |
| El pou (ppg)                                                                                                    | Distributed Clock      |                 |              |            |        |             |                |           |
|                                                                                                    | Select DC:             | DC SYNC0        |              |            |        | *           |                |           |
| Task Configuration                                                                                                    | 💟 enable               | 4000            | Sync Unit Cy | cle (µs)   |        |             |                |           |
| EtherCAT Master.EtherCAT Task                                                                                                    | Sync0:                 |                 |              |            |        |             |                |           |
| PLC_PRG                                                                                                    | Enable Sync 0          |                 |              |            |        |             |                |           |
| - DOU                                                                                                    | Sync Unit Cycle        | (und            | - 40         | no 🗠       | 1 0    | la Tima (u  | -              |           |
| MainTask                                                                                                    | () syncolic cycle      | X 1             | · ·          |            |        | tie inne (p | 5)             |           |
| - 🗬 Trace                                                                                                    | O User Defined         |                 | 0            | 1<br>V     | Shi    | ft Time (µs | i)             |           |
| EtherCAT Master (EtherCAT Master)                                                                                                    | Svnc1:                 |                 |              |            |        |             |                |           |
| - 5 MADHT1505BA1 (MADHT1505BA1)                                                                                                    | Enable Sync 1          |                 |              |            |        |             |                |           |
|                                                                                                    | Sync Linit Cycle       |                 |              | 10         | 1      | da Tima (u  | -              |           |
|                                                                                                    | () Sync Sinc Sync      | XI              |              |            |        | tie mile (p | 5)             |           |
|                                                                                                    | 💍 User Defined         |                 | 0            | ×<br>      | Shi    | ft Time (µs | ;)             |           |
|                                                                                                    |                        |                 | _            |            |        |             |                |           |
|                                                                                                    | Diagnostics            |                 |              |            |        |             |                |           |
|                                                                                                    | Current State          | Operational     |              |            |        |             |                |           |
|                                                                                                    |                        |                 | _            |            |        |             |                |           |

In addition to the default Op mode, the slave state can be set to Init, Pre-Op, and Safe-Op modes.

| Devices 💌 🔻                   | × | 1                                       | POU                                                                                                | Ŧ                                                                                    | PLC_PRG                                                                | 1                      | EtherCA            | _Master                        | MainTas                                   | c 🔛         | Task Cor |
|-------------------------------|---|-----------------------------------------|----------------------------------------------------------------------------------------------------|--------------------------------------------------------------------------------------|------------------------------------------------------------------------|------------------------|--------------------|--------------------------------|-------------------------------------------|-------------|----------|
| test027_single axis_panasonic |   | Slave                                   | Evpert                                                                                             | Proces                                                                               | Data Pro                                                               | cess Da                | ata Startur        | narameters                     | Online                                    | AT Configur | ation    |
|                               |   | Slave<br>State<br>File a<br>Dou<br>E PR | Expert<br>Machine<br>Init<br>re-Op<br>Op<br>ccess ov<br>vnload<br>OM acce<br>ite E <sup>2</sup> PR | t Process<br>a<br>b<br>c<br>c<br>c<br>c<br>c<br>c<br>c<br>c<br>c<br>c<br>c<br>c<br>c | EData Pro<br>Bootstr<br>Safe-O<br>CAT<br>Upload<br>Read E <sup>2</sup> | rap<br>p<br>P<br>PROM. | Current<br>Request | state:<br>state:<br>sed state: | Operational<br>Operational<br>Operational | AT Configur | ation    |

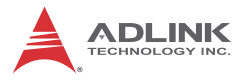

The error code produced by the slave can be checked in object dictionary 0x60F3, by SDO command in CoDeSys IDE.

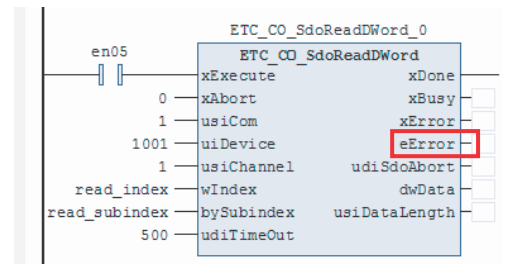

# 3.5 RTE Setting

1. Select Control RTE from the taskbar

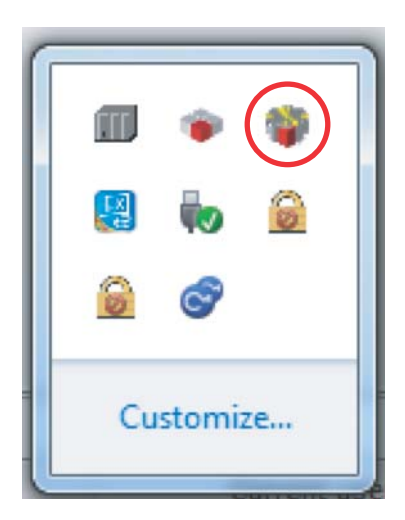

2. Select PLC Configuration

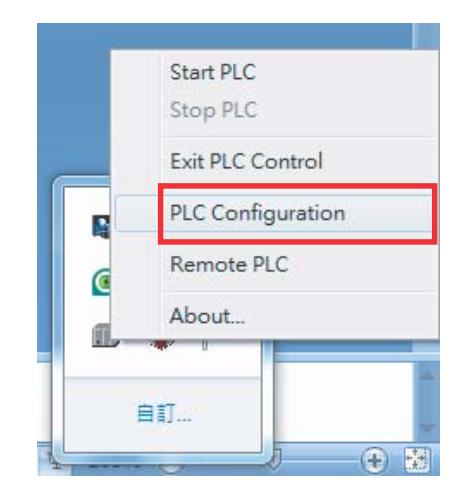

3. The PLC Configuration window opens. Select the Scheduler tab.

| iagnostic Startup Component M | anager Application Logger Scheduler File | Target |
|-------------------------------|------------------------------------------|--------|
| Kernel Information            |                                          |        |
| Target Name: n/a              |                                          |        |
| Target Address: n/a           | Target Version: 3.5.5.20                 |        |
| Target Type: n/a              | Target ID: n/a                           |        |
| Kemel State:                  |                                          |        |
| Kemel State: NOT LOADED       |                                          |        |
| Scheduler State: INACTIVE     |                                          |        |
| PLC Load: n/a                 |                                          |        |
| 0%                            |                                          | 100%   |
| Application                   |                                          |        |
| 1.                            |                                          |        |
| 2.                            |                                          |        |
| 3.                            |                                          |        |
| 4.                            |                                          |        |
| 5.                            |                                          |        |
| Last System Error             |                                          |        |
|                               |                                          |        |
|                               |                                          |        |

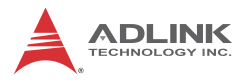

4. Set the maximum CPU loading (as a percent value).

| System Configuration                                                                                                    |                | ? X    |
|----------------------------------------------------------------------------------------------------|----------------|--------|
| Diagnostic       Statup       Component Manager       Application       Logger       Schedule         Processor Load       100       Max. Processor Load       Behavior, when max. processor load is reached:       ©       Generate Exception       ©       Activate Timeslicing       0       PLC slice in percent         Max CPU Load by RTE       Maximum CPU time for RTE Tasks in percent:       50       50 | r File   Targe | t ]    |
|                                                                                                    | ОК             | Cancel |

5. Open Task Configuration to monitor task time consumption.

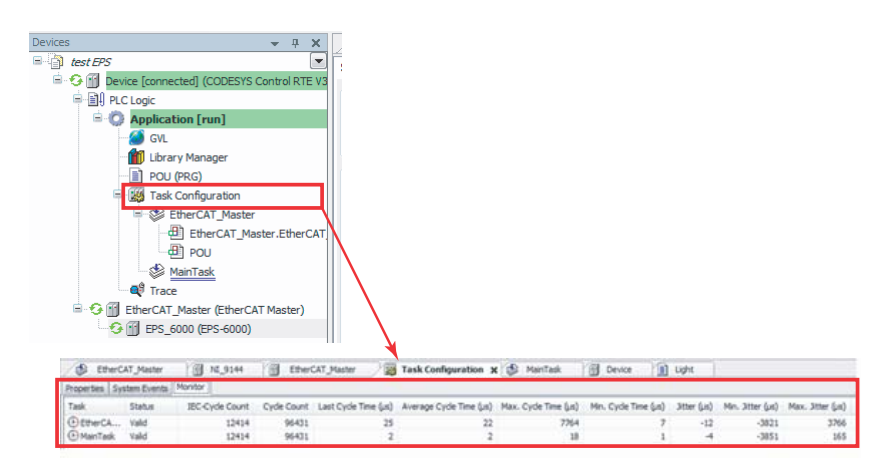

6. In the Application context menu, select Add Object and then Trace to show the traced plot link to the variable in the program.

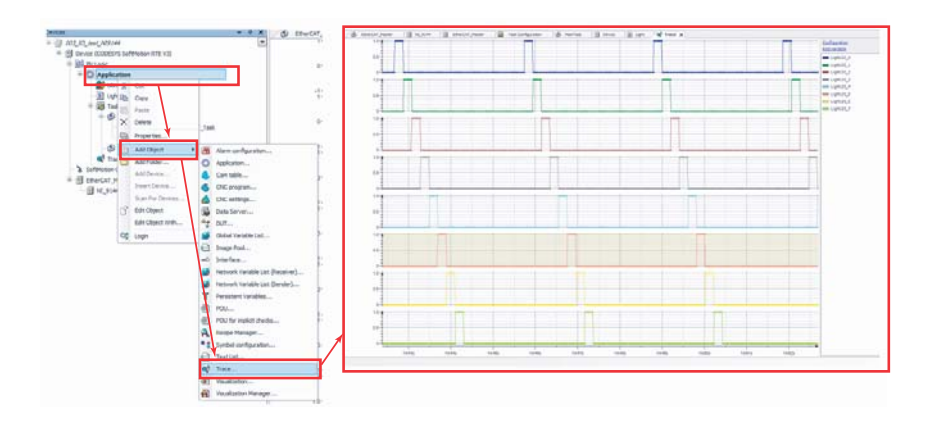

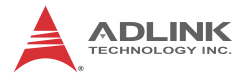

This page intentionally left blank.

# Appendix A PLC Handler

PLC handler manages data exchange between CoDeSys RTE and any Windows executions to support customized visualization with C tools such as Microsoft C#, Microsoft Visual Studio, Borland C and other C-based software tools.

# A.1 In CoDeSys

### A.1.1 Configuring Symbols

1. In the **Application** context menu, select **Add Object** and then **Symbol configuration**.

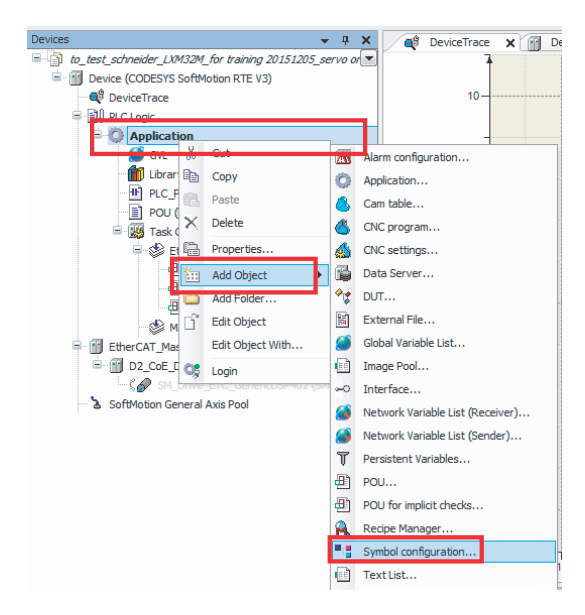

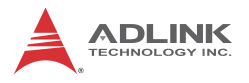

#### 2. Select the desired object

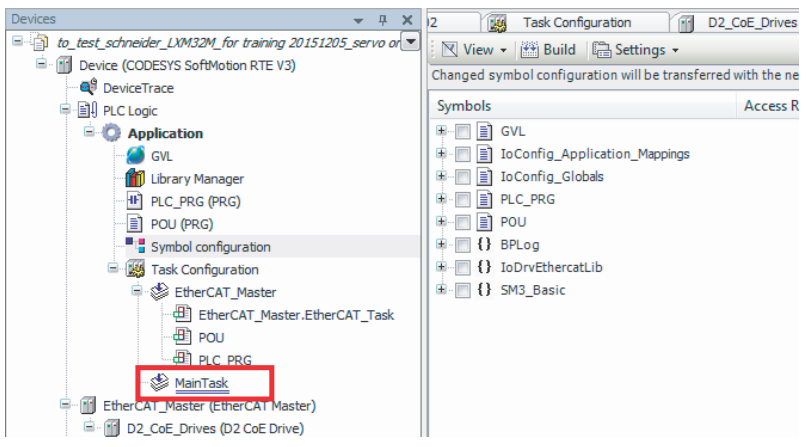

#### 3. Select relative Variables/POU

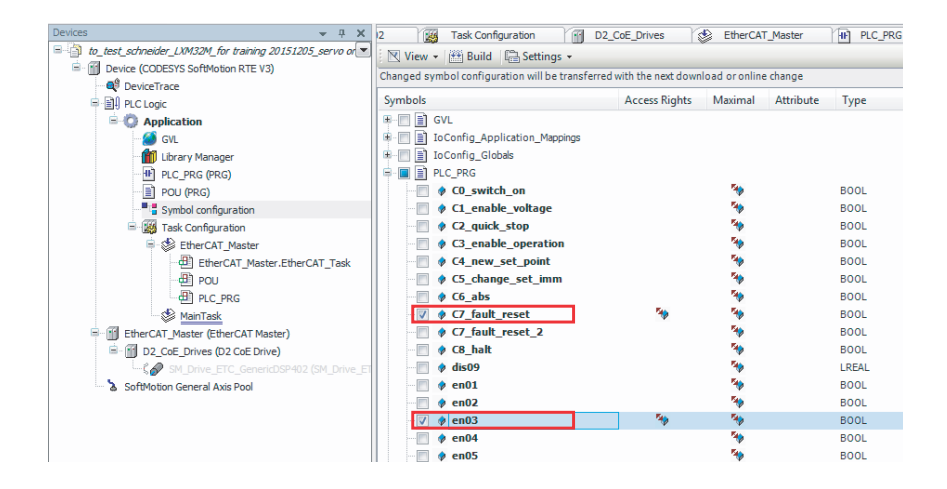

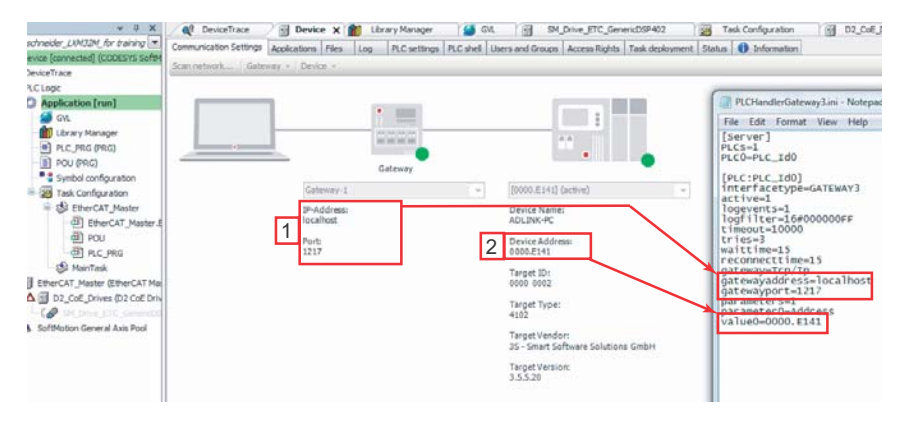

4. Set the Codesys gateway to PLCHandlerGateway3.ini

# A.2 In Windows

Copy the PLCHandlerGateway3.ini file into the corresponding folder for execution.

### A.2.1 Mapping Variables

1. On the DESample tab, select Create and then Connect.

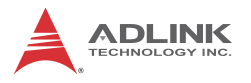

2. Select **Get All Symbol Name**, corresponding variables are displayed.

| Cicale                         | Connect                  | Disconnect  | Delete   | version: v1.0.0.0 |
|--------------------------------|--------------------------|-------------|----------|-------------------|
| Get Status                     |                          | Reset       |          |                   |
| Set Status                     |                          | Get All Sym | bol Name |                   |
| plication.PLC                  | PRG.C7_fault             | reset       |          |                   |
| plication.PLC<br>plication.PLC | PRG.C7_fault<br>PRG.en03 | reset       |          |                   |
|                                |                          | Write B     | OOL      |                   |
|                                |                          | Read B      | YTE      |                   |
|                                |                          | Write B     | YTE      |                   |
|                                |                          |             |          |                   |

3. Select the desired variable and double-click to R/W.

| Cleate         | Connect   | Disconnect          | version: v1.0.0.0 |
|----------------|-----------|---------------------|-------------------|
| Get Status     |           | Reset               |                   |
| Set Status     | [         | Get All Symbol Name |                   |
| plication.PLC  | PRG.en03  | Read BYTE           |                   |
| oplication.PLC | _PRG.en03 | Write BYTE          |                   |
|                |           |                     |                   |

# Appendix B BIOS Setup

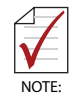

BIOS options in the manual are for reference only, and are subject to configuration. Users are welcome to download the latest BIOS version from the ADLINK website.

The Basic Input/Output System (BIOS) is a program that provides a basic level of communication between the processor and peripherals. In addition, the BIOS also contains codes for various advanced features applied to the TALOS-3012. The BIOS setup program includes menus for configuring settings and enabling features of the TALOS-3012. Most users do not need to use the BIOS setup program, as the TALOS-3012 ships with default settings that work well for most configurations.

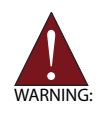

Changing BIOS settings may lead to incorrect controller behavior and possible inability to boot.

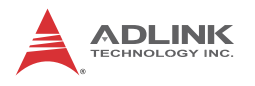

# B.1 Main

| Aptio Setup Utilit<br>Main Advanced Security Boot                                                       | y – Copyright (C) 2013 Ameri<br>Save & Exit                                        | can Megatrends, Inc.                                                     |
|----------------------------------------------------------------------------------------------------|------------------------------------------------------------------------------------|--------------------------------------------------------------------------|
| BIOS Information<br>BIOS Vendor<br>Core Version<br>Compliancy<br>Project Version<br>Build Date and Time | American Megatrends<br>5.009<br>UEFI 2.3; PI 1.2<br>200I093<br>2014/11/24 11:41:49 | ▲ System Management                                                      |
| CPU Configuration<br>Microcode Patch<br>BayTrail SoC                                                    | 901<br>DO Stepping                                                                 |                                                                          |
| Memory Information<br>Total Memory                                                                      | 2048 MB (DDR3L)                                                                    | ++: Select Screen                                                        |
| GUP Information<br>Intel(R) GOP Driver                                                                  | [7.2.1008]                                                                         | 14: Select Item<br>Enter: Select<br>+/-: Change Opt.<br>E1: General Help |
| Sec RC Version<br>TXE FW Version                                                                        | 00.05.00.00<br>01.01.00.1089                                                       | F2: Previous Values<br>F9: Optimized Defaults<br>F10: Save & Exit        |
|                                                                                                    |                                                                                    | ESC: Exit                                                                |
| System Date<br>System Time                                                                              | [Mon 2014/11/24]<br>[13:34:17]                                                     | •                                                                        |
| Version 2.16.1242                                                                                       | . Copyright (C) 2013 America                                                       | n Megatrends, Inc.                                                       |

### B.1.1 BIOS Information

Shows current system BIOS core version, BIOS version and Board version.

### B.1.2 System Time/System Date

Changes system time and date. Highlight System Time or System Date using the up or down <Arrow> keys. Enter new values using the keyboard then <Enter>. Use < Tab > to move between fields. The date must be entered in MM/DD/YY format. The time is entered in HH:MM:SS format.

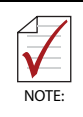

The time is in 24-hour format, for example, 5:30 A.M. appears as 05:30:00, and 5:30 P.M. as 17:30:00.

### B.1.3 System Management

|         | Aptio Setup Utility – Copyright (C) 2013 American<br>Main                                       | Megatrends, Inc.                                                                                                    |
|---------|-------------------------------------------------------------------------------------------------|----------------------------------------------------------------------------------------------------|
| Γ       | System Management<br>Version: 1.03                                                              | Board Information                                                                                                    |
|         | Overview<br>Board Information                                                                   |                                                                                                    |
| A A A A | System Health<br>Temperatures and Fan Speed<br>Power Consumption<br>Runtime Statistics<br>Flags |                                                                                                    |
| Þ       | Hardware Controls<br>Power Up                                                                   | ++: Select Screen<br>†↓: Select Item<br>Enter: Select<br>+/-: Change Opt.<br>F1: General Help<br>F2: Previous Values<br>F9: Optimized Defaults<br>F10: Save & Exit<br>ESC: Exit |
| L       | Version 2.16.1242. Copyright (C) 2013 American Mu                                               | egatrends, Inc.                                                                                                    |

### **Board Information**

Provides SEMA Board Information.

### **Temperatures and Fan Speed**

Displays system temperatures and fan speed.

### **Power Consumption**

Provides system power consumption information.

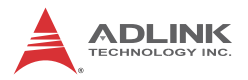

### **Runtime Statistics**

Displays runtime statistics for the system.

### Flags

Shows SEMA flags.

### **Power Up**

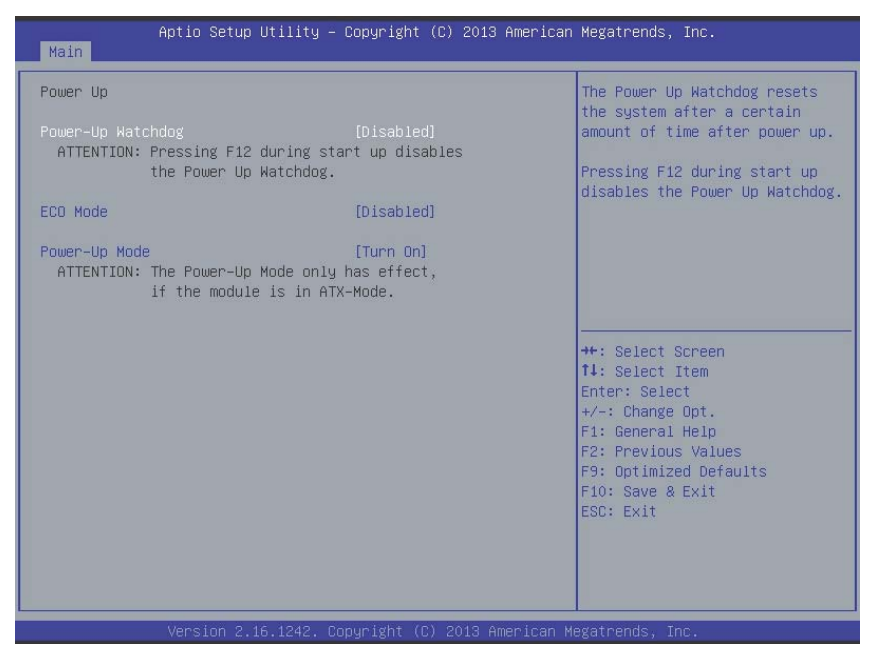

#### **Power-Up Watchdog**

Resets the system after a preset period after power up has passed.

#### ECO Mode

Reduces power consumption of the system. After shutdown, at least 5 seconds must pass before restart can be executed.

#### Power-Up Mode

Selecting Turn On starts the device automatically when the power supply is turned on.

Selecting Remain Off starts the device when the power button is pressed.

Selecting Last State powers up to the last power state

# **B.2** Advanced

| Aptio Setup Utility – Copyright (C) 2013 American<br>Main <mark>Advanced</mark> Security Boot Save & Exit                                                                                                    | Megatrends, Inc.                                                                                                    |
|----------------------------------------------------------------------------------------------------|----------------------------------------------------------------------------------------------------|
| <ul> <li>CPU Configuration</li> <li>SATA Configuration</li> <li>USB Configuration</li> <li>SOLO Configuration</li> <li>Network Configuration</li> <li>Baytrail Features Configuration</li> <li>ACPI Settings</li> <li>Thermal Configuration</li> <li>Security Configuration</li> <li>Miscellaneous Configuration</li> </ul> | CPU Configuration Parameters<br>++: Select Screen<br>14: Select Item<br>Enter: Select<br>+/-: Change Opt.<br>F1: General Help<br>F2: Previous Values<br>F9: Optimized Defaults<br>F10: Save & Exit<br>ESC: Exit |
| Version 2.16.1242. Copyright (C) 2013 American M                                                                                                    | egatrends, Inc.                                                                                                    |

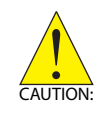

Setting incorrect or conflicting values in Advanced BIOS Setup may cause system malfunction.

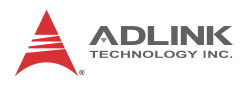

### B.2.1 CPU Configuration

| Aptio Setup Utility – Copyright (C) 2013 American<br>Main <mark>Advanced</mark> Security Boot Save & Exit                                                                                                    | Megatrends, Inc.                                                                                                    |
|----------------------------------------------------------------------------------------------------|----------------------------------------------------------------------------------------------------|
| <ul> <li>CPU Configuration</li> <li>SATA Configuration</li> <li>USB Configuration</li> <li>SDIO Configuration</li> <li>Network Configuration</li> <li>Baytrail Features Configuration</li> <li>ACPI Settings</li> <li>Thermal Configuration</li> <li>Security Configuration</li> <li>Miscellaneous Configuration</li> </ul> | CPU Configuration Parameters<br>++: Select Screen<br>14: Select Item<br>Enter: Select<br>+/-: Change Opt.<br>F1: General Help<br>F2: Previous Values<br>F9: Optimized Defaults<br>F10: Save & Exit<br>ESC: Exit |
| Version 2.16.1242. Copyright (C) 2013 American Me                                                                                                    | egatrends, Inc.                                                                                                    |

### Limit CPUID Maximum

Disabled for Windows XP.

### **Execute Disable Bit**

XD can prevent certain classes of malicious buffer overflow attacks when combined with a supporting OS (Windows Server 2003 SP1, Windows XP SP2, SuSE Linux 9.2, RedHat Enterprise 3 Update 3.)

#### Intel Virtualization Technology

When enabled, a VMM can utilize the additional hardware capabilities provided by Vanderpool Technology

#### **Power Technology**

Enables power management features.

### Socket 0 CPU Information

| Aptio Setup Utility -<br>Advanced                                                                                                    | Copyright (C) 2013 American                                                                                                    | Megatrends, Inc.                                                                                                    |
|----------------------------------------------------------------------------------------------------|----------------------------------------------------------------------------------------------------|----------------------------------------------------------------------------------------------------|
| Socket 0 CPU Information<br>Intel(R) Atom(TM) CPU E3826 @ 1.466H<br>CPU Signature<br>Microcode Patch<br>Max CPU Speed<br>Min CPU Speed<br>Processor Cores<br>Intel HT Technology<br>Intel VT-x Technology<br>L1 Data Cache<br>L1 Code Cache<br>L2 Cache<br>L3 Cache | 2<br>30679<br>901<br>1460 MHz<br>533 MHz<br>2<br>Not Supported<br>Supported<br>24 kB x 2<br>32 kB x 2<br>1024 kB x 1<br>Not Present | <pre>++: Select Screen 14: Select Item Enter: Select +/-: Change Opt. F1: General Help F2: Previous Values F9: Optimized Defaults F10: Save &amp; Exit ESC: Exit</pre> |
|                                                                                                    | pyright (C) 2013 American M                                                                                                    |                                                                                                    |

| Feature               | Description                                      |
|-----------------------|--------------------------------------------------|
| CPU Brand Name        | Displays CPU rand name                           |
| CPU Signature         | Displays CPU signature                           |
| Microcode Patch       | Displays microcode patch                         |
| Max CPU speed         | Displays max CPU speed                           |
| Min CPU speed         | Displays min CPU speed                           |
| Processor Cores       | Displays processor cores                         |
| Intel HT Technology   | Displays Intel HT Technology support status      |
| Intel VT-x Technology | Displays Intel VT-x Technology<br>support status |

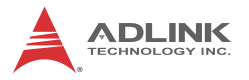

| Feature       | Description         |
|---------------|---------------------|
| L1 Data Cache | Displays cache info |
| L1 Code Cache | Displays cache info |
| L2 Cache      | Displays cache info |
| L3 Cache      | Displays cache info |

**CPU Thermal Configuration** 

| Aptio Setup Utility<br>Advanced  | – Copyright (C) 2013 American | Megatrends, Inc.                                                                                                    |
|----------------------------------|-------------------------------|----------------------------------------------------------------------------------------------------|
| Cpu Thermal Configuration<br>DTS | [Enabled]                     | Enabled/Disable Digital<br>Thermal Sensor.<br>++: Select Screen<br>14: Select Item<br>Enter: Select<br>+/-: Change Opt.<br>F1: General Help<br>F2: Previous Values<br>F9: Optimized Defaults<br>F10: Save & Exit<br>ESC: Exit |
| Version 2.16.1242.               | Copyright (C) 2013 American M | egatrends, Inc.                                                                                                    |

DTS

Enables/Disables Digital Thermal Sensor.

### **PPM Configuration**

| Aptio Setup<br>Advanced                                                        | Utility – Copyright (C) 2013 Ameria | can Megatrends, Inc.                                                                                                    |
|--------------------------------------------------------------------------------|-------------------------------------|----------------------------------------------------------------------------------------------------|
| Advanced<br>PPM Configuration<br>CPU C state Report<br>Max CPU C-state<br>SOix | [Enabled]<br>[ C1]<br>[Disabled]    | Enable/Disable CPU C state<br>report to OS<br>++: Select Screen<br>14: Select Item<br>Enter: Select<br>+/-: Change Opt.<br>F1: General Help<br>F2: Previous Values<br>F9: Optimized Defaults<br>F10: Save & Exit<br>ESC: Exit |
| Version 2.1                                                                    | 6.1242. Copyright (C) 2013 America  | n Megatrends, Inc.                                                                                                    |

CPU C state Report

Enables/Disables reports of CPU C state to OS.

Max CPU C-state

Determines which Max C state the processor supports.

S0ix

Enables/Disables CPU S0ix state

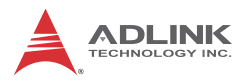

### B.2.2 SATA Configuration

| Aptio Setup Utility -<br>Advanced                | – Copyright (C) 2013 America      | n Megatrends, Inc.                                                                                                    |
|--------------------------------------------------|-----------------------------------|----------------------------------------------------------------------------------------------------|
| IDE Configuration                                |                                   | Enable / Disable Serial ATA                                                                                                    |
| Serial-ATA (SATA)                                |                                   |                                                                                                    |
| SATA Speed Support<br>SATA ODD Port<br>SATA Mode | [Gen2]<br>[No ODD]<br>[AHCI Mode] |                                                                                                    |
| Serial-ATA Port O<br>SATA PortO HotPlug          | [Enabled]<br>[Disabled]           |                                                                                                    |
| SATA PortO<br>InnoDisk Corp. (16.0GB)            |                                   | ++: Select Screen<br>11: Select Item<br>Enter: Select<br>+/-: Change Opt.<br>F1: General Help<br>F2: Previous Values<br>F9: Optimized Defaults<br>F10: Save & Exit<br>ESC: Exit |
|                                                  |                                   |                                                                                                    |

### Serial-ATA (SATA)

Enables/Disables Serial ATA

### **SATA Speed Support**

Selects SATA Speed Support Gen1 or Gen2

### SATA Mode

Selects IDE/AHCI modes

### Serial-ATA Port 0

Enables/Disables Serial ATA Port 0

### SATA Port0 HotPlug

Enables/Disables Port O HotPlug capability

### B.2.3 USB Configuration

| Aptio Setup Utility -<br>Advanced  | Copyright (C) 2013 American  | Megatrends, Inc.                                             |
|------------------------------------|------------------------------|--------------------------------------------------------------|
| USB Configuration                  |                              | Enables Legacy USB support.                                  |
| USB Module Version                 | 8.11.01                      | AUTO option disables legacy<br>support if no USB devices are |
| USB Devices:                       |                              | connected. DISABLE option will<br>keep USB devices available |
| 1 Drive, 1 Keyboard, 1 Mouse,      | 2 Hubs                       | only for EFI applications.                                   |
| Legacy USB Support                 |                              |                                                              |
| XHCI Hand-off                      | [Enabled]                    |                                                              |
| EHCI Hand-off                      | [Disabled]                   |                                                              |
| USB Mass Storage Driver Support    | [Enabled]                    |                                                              |
| USB hardware delays and time-outs: |                              |                                                              |
| USB transfer time-out              | [20 sec]                     | ↔+: Select Screen                                            |
| Device reset time-out              | [20 sec]                     | 14: Select Item                                              |
| Device power-up delay              | [Auto]                       | Enter: Select                                                |
|                                    |                              | +/-: Change Opt.                                             |
| USB Host Controller Configuration  |                              | F1: General Help                                             |
| Bab Host Controller Contiguration  |                              | F9: Ontimized Defaults                                       |
| Mass Storage Devices:              |                              | F10: Save & Exit                                             |
| JetFlashTranscend 4GB 8.07         | [Auto]                       | ESC: Exit                                                    |
|                                    |                              |                                                              |
|                                    |                              |                                                              |
|                                    |                              |                                                              |
|                                    |                              |                                                              |
| Version 2.16.1242. Dr              | nouright (C) 2013 American M | egatrends. Inc.                                              |

### Legacy USB Support

Selecting AUTO disables legacy support if no USB devices are connected, and DISABLE keeps USB devices available for only EFI applications.

### **XHCI Hand-Off**

A workaround for OSs without XHCI handoff support. XHCI ownership change should be claimed by XHCI driver.

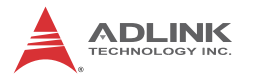

### EHCI Hand-Off

A workaround for OSs without EHCI handoff support. EHCI ownership change should be claimed by EHCI driver

### **USB Mass Storage Driver Support**

Enables/disables USB Mass Storage Driver support.

#### **USB transfer time-out**

Timeout value for Control, Bulk, and Interrupt transfers.

#### **Device reset time-out**

USB mass storage device Start Unit command timeout.

#### **Device power-up delay**

Maximum time the device will take before reporting to the Host Controller. Selecting Auto employs the default value, ie for a Root port, 100 ms and for a Hub port the delay is taken from Hub descriptor.

| Aptio Setup Utility – Copyright (C) 2013 American Megatrends, Inc.<br>Advanced                                                                                                    |                                                                                                    |                                                                                                    |
|----------------------------------------------------------------------------------------------------|----------------------------------------------------------------------------------------------------|----------------------------------------------------------------------------------------------------|
| Advanced<br>USB Host Controller Configuration<br>XHCI Mode<br>USB2 Link Power Management<br>USB 2.0(EHCI) Support<br>USB Port Control<br>USB Port 0<br>USB Port 1<br>USB Port 2<br>USB Port 3 | [Smart Auto]<br>[Enabled]<br>[Enabled]<br>[Enabled]<br>[Enabled]<br>[Enabled]<br>[Enabled]<br>[Enabled] | Mode of operation of XHCI<br>controller<br>++: Select Screen<br>11: Select Item<br>Enter: Select<br>+/-: Change Opt.<br>F1: General Help<br>F2: Previous Values<br>F9: Optimized Defaults<br>F10: Save & Exit<br>ESC: Exit |
| Version 2.16.1242. C                                                                                                    | opyright (C) 2013 American ⊧                                                                            | Megatrends, Inc.                                                                                                    |

### **USB Host Controller Configuration**

#### XHCI mode

Sets operating mode of XHCI controller.

#### **USB2 Link Power Management**

Enables/disables USB2 Link Power Management.

#### **USB Per Port Control**

Controls each USB port 0 to 3, Enabling USB per port, or Disable by USB port x settings.

#### USB Port #0~3

Enables/disables USB Ports 0 to 3.

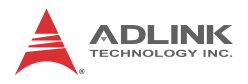

### B.2.4 SDIO Configuration

| Aptio Setup<br>Advanced | Utility – Copyright (C) 2013  | 3 American Megatrends, Inc.                                                                                                   |
|-------------------------|-------------------------------|----------------------------------------------------------------------------------------------------|
| SDIO Configuration      |                               | Auto Option: Access SD device                                                                                                 |
| SDIO Access Mode        |                               | supports it,otherwise in PIO<br>mode.DMA Option: Access SD<br>device in DMA mode.PIO Option:<br>Access SD device in PIO mode. |
|                         |                               | <pre>++: Select Screen fl: Select Item Enter: Select +/-: Change Opt. F1: General Help</pre>                                  |
|                         |                               | F2: Previous Values<br>F9: Optimized Defaults<br>F10: Save & Exit<br>ESC: Exit                                                |
| Version 2.3             | 16.1242. Copyright (C) 2013 f | American Megatrends, Inc.                                                                                                    |

### **SDIO Access Mode**

Selecting Auto accesses SD device in DMA mode if controller supported, otherwise in PIO mode. Selecting DMA accesses SD device in DMA mode, and selecting PIO Accesses SD device in PIO mode.

| Aptio<br>Advanced | Setup Utility – Copyright (C) 2013 American | Megatrends, Inc.                                                                                                    |
|-------------------|---------------------------------------------|----------------------------------------------------------------------------------------------------|
| Network Stack     | [Disabled]                                  | Enable/Disable UEFI Network<br>Stack<br>++: Select Screen<br>11: Select Item<br>Enter: Select<br>+/-: Change Opt.<br>F1: General Help<br>F2: Previous Values<br>F9: Optimized Defaults<br>F10: Save & Exit<br>ESC: Exit |
| Vers              |                                             |                                                                                                    |

# B.2.5 Network Configuration

### **Network Stack**

Enables/disables UEFI Network Stack

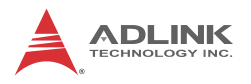

### **B.2.6 Baytrail Feature Configuration**

| Aptio Setup Utili<br>Advanced                                                                                        | ty – Copyright (C) 2013 Ame                        | rican Megatrends, Inc.                                                                             |
|----------------------------------------------------------------------------------------------------|----------------------------------------------------|----------------------------------------------------------------------------------------------------|
| LPSS & SCC Devices Mode                                                                                              | [PCI mode]                                         | LPSS & SCC Devices Mode                                                                            |
| SCC Configuration<br>SCC SD Card Support<br>SDR25 Support for SDCard<br>DDR50 Support for SDCard<br>MIPI HSI Support | [Enabled]<br>[Disabled]<br>[Enabled]<br>[Disabled] | occcingo                                                                                           |
| LPSS Configuration<br>LPSS HSUART #1 Support<br>LPSS HSUART #2 Support                                               | [Enabled]<br>[Enabled]                             |                                                                                                    |
|                                                                                                    |                                                    | ++: Select Screen<br>14: Select Item<br>Enter: Select<br>+/-: Change Opt.                          |
|                                                                                                    |                                                    | F1: General Help<br>F2: Previous Values<br>F9: Optimized Defaults<br>F10: Save & Exit<br>ESC: Exit |
|                                                                                                    |                                                    |                                                                                                    |
|                                                                                                    |                                                    |                                                                                                    |

### LPSS & SCC Devices Mode

Sets LPSS & SCC Device Mode.

### SCC SD Card Support

Enables/Disables SCC SD Card support

### **DDR50 Support for SD Card**

Enables/Disables DDR50 capability in SD card controller.

#### **MIPI HSI Support**

Enables/Disables MIPI HSI support.

### LPSS HSUART # Support

Enables/Disables LPSS HSUART # support.

### **HSUART Port Mode**

Sets HSUART port mode.

### B.2.7 ACPI Setting

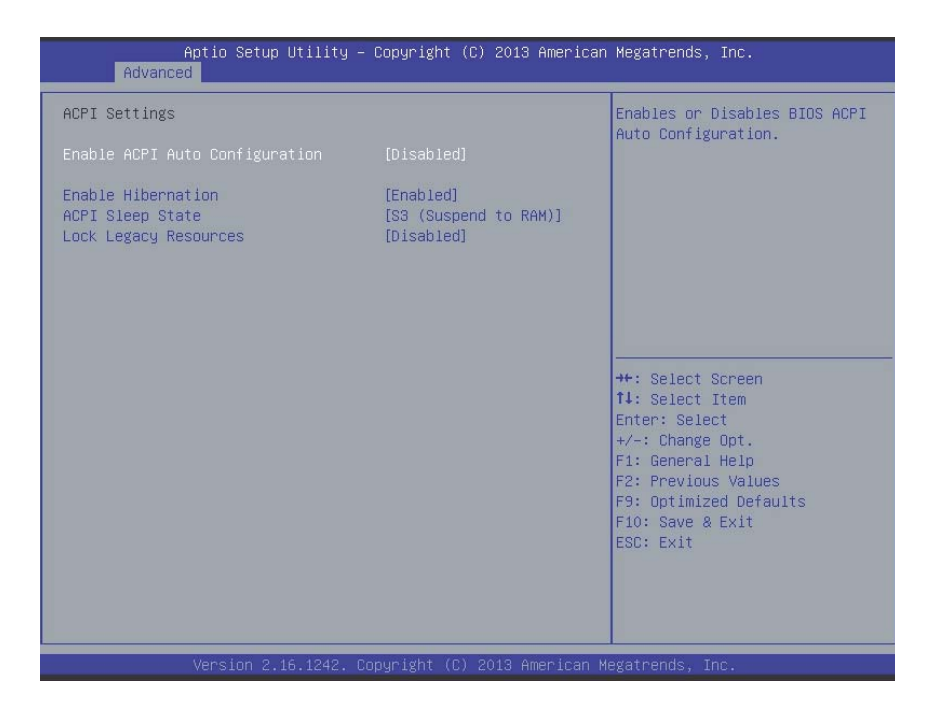

### **Enable ACPI Auto Configuration**

Enables/Disables BIOS ACPI Auto Configuration.

#### **Enable Hibernation**

Enables/Disables hibernation capability (OS/S4 Sleep State), when supported by OS.

### **ACPI Sleep State**

Selects the highest ACPI sleep state the system will enter when SUSPEND is selected.

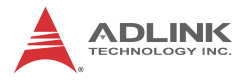

#### Lock Legacy Resources

Enables/Disables Legacy Resource lock.

### **B.2.8** Thermal Configuration

| Aptio Setup Utility -<br>Advanced                                                                          | Copyright (C) 2013 American               | Megatrends, Inc.                                                                                                    |
|----------------------------------------------------------------------------------------------------|-------------------------------------------|----------------------------------------------------------------------------------------------------|
| Thermal Configuration Parameters<br>Critical Trip Point<br>Passive Trip Point<br>Active Cooling Trip Point | [Disabled]<br>[Disabled]<br>[BMC Default] | This value controls the<br>temperature of the ACPI<br>critical Trip Point in which<br>the OS will shut the system<br>off.<br>++: Select Screen<br>11: Select Item<br>Enter: Select<br>+/-: Change Opt.<br>F1: General Help<br>F2: Previous Values<br>F9: Optimized Defaults<br>F10: Save & Exit<br>ESC: Exit |
| Version 2.16.1242. C                                                                                       |                                           |                                                                                                    |

#### **Critical Trip Point**

Sets the ACPI critical trip point temperature at which the OS will shut the system down.

#### **Passive Trip Point**

Sets the temperature of the ACPI critical trip point at which the OS will begin throttling the processor

#### **Active Cooling Trip Point**

Sets the Active Cooling trip point.

### B.2.9 Security Configuration

| Aptio Setup Utility –<br>Main                                                                                                    | Copyright (C) 2013 American                                                 | Megatrends, Inc.                                                                                                    |
|----------------------------------------------------------------------------------------------------|-----------------------------------------------------------------------------|----------------------------------------------------------------------------------------------------|
| Intel(R) TXE Configuration<br>TXE HMRFPO<br>TXE Firmware Update<br>TXE EOP Message<br>TXE Unconfiguration Perform<br>Intel(R) Anti-Theft Technology Config<br>Intel(R) AT Suspend Mode | [Enabled]<br>[Disabled]<br>[Enabled]<br>[Enabled]<br>guration<br>[Disabled] | Send EOP Message Befor Enter OS<br>++: Select Screen<br>14: Select Item<br>Enter: Select<br>+/-: Change Opt.<br>F1: General Help<br>F2: Previous Values<br>F9: Optimized Defaults<br>F10: Save & Exit<br>ESC: Exit |
| Version 2.16.1242. Copyright (C) 2013 American Megatrends, Inc.                                                                                                    |                                                                             |                                                                                                    |

## TXE

Enables/Disables TXE firmware

### **TXE HMRFBO**

Enables/Disables TXE HMRFBO

#### **TXE Firmware Update**

Enables/Disables TXE firmware update.

#### **TXE EOP Message**

Sends EOP Message Before OS starts up.

#### **TXE Unconfiguration Perform**

Reverts TXE Settings to factory defaults.

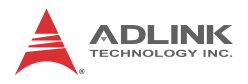

# B.2.10 Miscellaneous Configuration

| Ap<br>Advanced                   | ptio Setup Utility – C | opyright ( | C) 2013 American | Megatrends, Inc.                                                                                                    |
|----------------------------------|------------------------|------------|------------------|----------------------------------------------------------------------------------------------------|
| Miscellaneous Co<br>OS Selection | onfiguration           | [Windows 7 |                  | 0S Selection<br>++: Select Screen<br>f4: Select Item<br>Enter: Select<br>+/-: Change Opt.<br>F1: General Help<br>F2: Previous Values<br>F9: Optimized Defaults<br>F10: Save & Exit<br>ESC: Exit |
| (                                |                        |            |                  |                                                                                                    |

### **OS Selection**

Selects active OS.

# **B.3 Security**

| Aptio Setup Utility — Copyrigh<br>Main Advanced <mark>Security</mark> Boot Save & Exit                                                                                                    | : (C) 2013 American Megatrends, Inc.                                                                                                    |
|----------------------------------------------------------------------------------------------------|----------------------------------------------------------------------------------------------------|
| Password Description<br>If ONLY the Administrator's password is set,<br>then this only limits access to Setup and is<br>only asked for when entering Setup.<br>If ONLY the User's password is set, then this<br>is a power on password and must be entered to<br>boot or enter Setup. In Setup the User will<br>have Administrator rights.<br>The password length must be<br>in the following range:<br>Minimum length 3<br>Maximum length 20<br>Administrator Password<br>User Password | Set Administrator Password<br>++: Select Screen<br>11: Select Item<br>Enter: Select<br>+/-: Change Opt.<br>F1: General Help<br>F2: Previous Values<br>F9: Optimized Defaults<br>F10: Save & Exit<br>ESC: Exit |
| version 2.16.1242. Copyright                                                                                                    | c) zota Hilerican Megatrenos, INC.                                                                                                    |

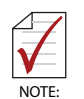

If only the Administrator's password is set, only access to Setup is limited and authorization requested only when entering Setup. If only the User's password is set, a password must be entered to boot or enter setup. In Setup the user has Administrator rights.

### **Administrator Password**

Sets Administrator password.

### **User Password**

Sets boot/setup User password.

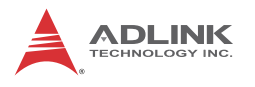

# B.4 Boot

| Main                                                                   | Aptio Setup Utility – (<br>Advanced Security <mark>Boot</mark> Save                                     | Copyright (C) 2013 American<br>e & Exit                                                       | Megatrends, Inc.                                                                                                    |
|------------------------------------------------------------------------|----------------------------------------------------------------------------------------------------|-----------------------------------------------------------------------------------------------|----------------------------------------------------------------------------------------------------|
| Boot C<br>Setup<br>Bootup<br>Quiet<br>Fast E                           | configuration<br>Prompt Timeout<br>) NumLock State<br>Boot<br>Joot<br>Joot                              | 1<br>[On]<br>[Enabled]<br>[Disabled]                                                          | Number of seconds to wait for<br>setup activation key.<br>65535(0xFFFF) means indefinite<br>waiting.                                                                           |
| Boot C<br>Boot C<br>Boot C<br>Boot C<br>Boot C<br>• Add Na<br>• Delets | uption Priorities<br>uption #1<br>uption #2<br>uption #3<br>uption #4<br>w Boot Option<br>: Boot Option | [UEFI: JetFlashTrans]<br>[P0: InnoDisk Corp]<br>[UEFI: Built-in EFI]<br>[JetFlashTranscend 4] | ++: Select Screen<br>1: Select Item<br>Enter: Select<br>+/-: Change Opt.<br>F1: General Help<br>F2: Previous Values<br>F9: Optimized Defaults<br>F10: Save & Exit<br>ESC: Exit |
| Version 2.16.1242. Copyright (C) 2013 American Megatrends, Inc.        |                                                                                                    |                                                                                               |                                                                                                    |

### **Setup Prompt Timeout**

Sets number of seconds to wait for setup activation key.

#### **Bootup Num-Lock State**

Allows Number Lock setting to be modified during boot.

#### **Quiet Boot**

When Disabled, directs BIOS to display POST messages, when Enabled, directs BIOS to display the OEM logo.

#### Fast Boot

Enables or disables boot with initialization of the minimal set of devices required to launch active boot option. Has no effect on BBS boot options.
## **Boot Option Priorities**

Specifies the priority of boot devices, with all installed boot devices detected during POST and displayed, where selecting Boot Option # specifies the desired boot device.

#### Aptio Setup Utility - Copyright (C) 2013 American Megatrends, Inc. Compatibility Support Module Configuration Enable/Disable CSM Support. CSM16 Module Version 07.75 GateA20 Active [Upon Request] [Force BIOS] Option ROM Messages INT19 Trap Response [Immediate] Boot option filter [UEFI and Legacy] Option ROM execution ++: Select Screen Network [UEFI only] 1↓: Select Item Storage [UEFI only] Enter: Select [Legacy first] +/-: Change Opt. Other PCI devices [UEFI only] F1: General Help F2: Previous Values F9: Optimized Defaults F10: Save & Exit

# **CSM** Configuration

CSM Support

Enables/disables CSM support.

GateA20 Active

Selecting Upon Request allows GA20 to be disabled using BIOS services, and selecting Always disallows disabling of GA20, useful when any RT code exceeding 1MB is executed.

## **Option ROM Messages**

Sets display mode for Options.

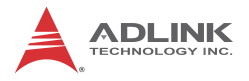

## INT19 Trap Response

Sets BIOS reaction to INT19 trapping by Option ROM, where selecting Immediate executes the trap immediately, and Postponed executes the trap during a legacy boot.

Boot option filter

Sets Legacy/UEFI ROM priority.

Network

Sets execution of UEFI and Legacy PXE OpROM.

Storage

Sets execution of UEFI and Legacy Storage OpROM.

Video

Sets execution of UEFI and Legacy Video OpROM.

Other PCI devices

Determines OpROM execution policy for devices other than Network, Storage, or Video.

# B.5 Exit

| Aptio Setup Utility – Copyright (C) 2013 American<br>Main Advanced Security Boot <mark>Save &amp; Exit</mark>                                                                                                    | Megatrends, Inc.                                                                                                    |
|----------------------------------------------------------------------------------------------------|----------------------------------------------------------------------------------------------------|
| Save Changes and Exit<br>Discard Changes and Exit<br>Save Changes and Reset<br>Discard Changes and Reset<br>Save Options<br>Save Changes<br>Discard Changes<br>Restore Defaults<br>Save as User Defaults<br>Restore User Defaults   | Exit system setup after saving<br>the changes.                                                                                                    |
| Boot Overnide<br>PO: InnoDisk Corp mSATA 3ME<br>UEFI: Built-in EFI Shell<br>UEFI: JetFlashTranscend 4GB 8.07<br>JetFlashTranscend 4GB 8.07<br>Launch EFI Shell from filesystem device<br>► Reset System with ME disable ModeMEUD000 | ++: Select Screen<br>†4: Select Item<br>Enter: Select<br>+/-: Change Opt.<br>F1: General Help<br>F2: Previous Values<br>F9: Optimized Defaults<br>F10: Save & Exit<br>ESC: Exit |
| Version 2.16.1242. Copyright (C) 2013 American Me                                                                                                    | egatrends, Inc.                                                                                                    |

# Save Changes and Exit

Exits Setup after saving changes.

# **Discard Changes and Exit**

Exits Setup without saving any changes.

# Save Changes and Reset

Resets the system after saving changes.

# **Discard Changes and Reset**

Resets system setup without saving any changes.

# Save Changes

Saves all changes made to Setup options.

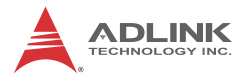

# **Discard Changes**

Discards changes made to Setup options.

## **Restore Defaults**

Returns all BIOS options to Default settings, providing maximum system stability with limited performance. Applicable in the event of system configuration problems.

## Save as User Defaults

Save changes as User Defaults.

## **Restore User Defaults**

Restores User Defaults to all Setup options.

## Launch EFI Shell from filesystem device

Initiates launch of EFI Shell application (Shellx64.efi) from an available filesystem device.

## Reset System with ME disable ModeMEUD000

ME runs in temporary disable mode, not applicable if ME Ignition FWMEUD001.

# **Important Safety Instructions**

For user safety, please read and follow all **instructions**, **WARNINGS**, **CAUTIONS**, and **NOTES** marked in this manual and on the associated equipment before handling/operating the equipment.

- ▶ Read these safety instructions carefully.
- ► Keep this user's manual for future reference.
- Read the specifications section of this manual for detailed information on the operating environment of this equipment.
- When installing/mounting or uninstalling/removing equipment:
  - ▷ Turn off power and unplug any power cords/cables.
- ► To avoid electrical shock and/or damage to equipment:
  - ▷ Keep equipment away from water or liquid sources;
  - ▷ Keep equipment away from high heat or high humidity;
  - Keep equipment properly ventilated (do not block or cover ventilation openings);
  - Make sure to use recommended voltage and power source settings;
  - Always install and operate equipment near an easily accessible electrical socket-outlet;
  - Secure the power cord (do not place any object on/over the power cord);
  - Only install/attach and operate equipment on stable surfaces and/or recommended mountings; and,
  - If the equipment will not be used for long periods of time, turn off and unplug the equipment from its power source.

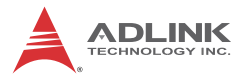

- Never attempt to fix the equipment. Equipment should only be serviced by qualified personnel.
- A Lithium-type battery may be provided for uninterrupted, backup or emergency power.

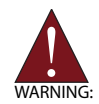

Risk of explosion if battery is replaced with an incorrect type; please dispose of used batteries appropriately.

- Equipment must be serviced by authorized technicians when:
  - ▷ The power cord or plug is damaged;
  - > Liquid has penetrated the equipment;
  - ▷ It has been exposed to high humidity/moisture;
  - It is not functioning or does not function according to the user's manual;
  - ▷ It has been dropped and/or damaged; and/or,
  - ▷ It has an obvious sign of breakage.

Please pay strict attention to all warnings and advisories appearing on the device, to avoid injury or damage.

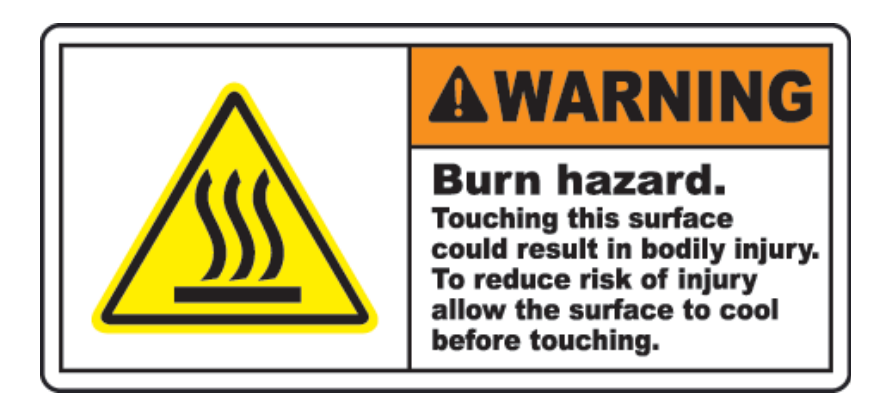

# **Getting Service**

Contact us should you require any service or assistance.

### ADLINK Technology, Inc.

| Address: | 9F, No.166 Jian Yi Road, Zhonghe District |
|----------|-------------------------------------------|
|          | New Taipei City 235, Taiwan               |
|          | 新北市中和區建一路 166 號 9 樓                       |
| Tel:     | +886-2-8226-5877                          |
| Fax:     | +886-2-8226-5717                          |
| Email:   | service@adlinktech.com                    |

### Ampro ADLINK Technology, Inc.

| 5215 Hellyer Avenue, #110  |
|----------------------------|
| San Jose, CA 95138, USA    |
| +1-408-360-0200            |
| +1-800-966-5200 (USA only) |
| +1-408-360-0222            |
| info@adlinktech.com        |
|                            |

### ADLINK Technology (China) Co., Ltd.

| Address: | 上海市浦东新区张江高科技园区芳春路 300 号 (201203)           |
|----------|--------------------------------------------|
|          | 300 Fang Chun Rd., Zhangjiang Hi-Tech Park |
|          | Pudong New Area, Shanghai, 201203 China    |
| Tel:     | +86-21-5132-8988                           |
| Fax:     | +86-21-5132-3588                           |
| Email:   | market@adlinktech.com                      |

### **ADLINK Technology Beijing**

| Address: | 北京市海淀区上地东路 1 号盈创动力大厦 E 座 801 室(100085)             |
|----------|----------------------------------------------------|
|          | Rm. 801, Power Creative E, No. 1 Shang Di East Rd. |
|          | Beijing, 100085 China                              |
| Tel:     | +86-10-5885-8666                                   |
| Fax:     | +86-10-5885-8626                                   |
| Email:   | market@adlinktech.com                              |

## ADLINK Technology Shenzhen

| Address: | 深圳市南山区科技园南区高新南七道 数字技术园                                      |
|----------|-------------------------------------------------------------|
|          | A1栋2楼C区 (518057)                                            |
|          | 2F, C Block, Bldg. A1, Cyber-Tech Zone, Gao Xin Ave. Sec. 7 |
|          | High-Tech Industrial Park S., Shenzhen, 518054 China        |
| Tel:     | +86-755-2643-4858                                           |
| Fax:     | +86-755-2664-6353                                           |
| Email:   | market@adlinktech.com                                       |

## LIPPERT ADLINK Technology GmbH

| Address: | Hans-Thoma-Strasse 11, D-68163 |
|----------|--------------------------------|
|          | Mannheim, Germany              |
| Tel:     | +49-621-43214-0                |
| Fax:     | +49-621 43214-30               |
| Email:   | emea@adlinktech.com            |

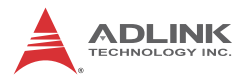

### ADLINK Technology, Inc. (French Liaison Office)

| Address: | 6 allée de Londres, Immeuble Ceylan |
|----------|-------------------------------------|
|          | 91940 Les Ulis, France              |
| Tel:     | +33 (0) 1 60 12 35 66               |
| Fax:     | +33 (0) 1 60 12 35 66               |
| Email:   | france@adlinktech.com               |

### **ADLINK Technology Japan Corporation**

| Address: | 〒101-0045 東京都千代田区神田鍛冶町 3-7-4            |
|----------|-----------------------------------------|
|          | 神田 374 ビル 4F                            |
|          | KANDA374 Bldg. 4F, 3-7-4 Kanda Kajicho, |
|          | Chiyoda-ku, Tokyo 101-0045, Japan       |
| Tel:     | +81-3-4455-3722                         |
| Fax:     | +81-3-5209-6013                         |
| Email:   | japan@adlinktech.com                    |

## ADLINK Technology, Inc. (Korean Liaison Office)

| 137-881 서울시 서초구 서초대로 326,802 (서초동, 모인터빌딩)      |
|------------------------------------------------|
| 802, Mointer B/D, 326 Seocho-daero, Seocho-Gu, |
| Seoul 137-881, Korea                           |
| +82-2-2057-0565                                |
| +82-2-2057-0563                                |
| korea@adlinktech.com                           |
|                                                |

### ADLINK Technology Singapore Pte. Ltd.

| Address: | 84 Genting Lane #07-02A, Cityneon Design Centre |
|----------|-------------------------------------------------|
|          | Singapore 349584                                |
| Tel:     | +65-6844-2261                                   |
| Fax:     | +65-6844-2263                                   |
| Email:   | singapore@adlinktech.com                        |
|          |                                                 |

## ADLINK Technology Singapore Pte. Ltd. (Indian Liaison Office)

| Address: | #50-56, First Floor, Spearhead Towers       |
|----------|---------------------------------------------|
|          | Margosa Main Road (between 16th/17th Cross) |
|          | Malleswaram, Bangalore - 560 055, India     |
| Tel:     | +91-80-65605817, +91-80-42246107            |
| Fax:     | +91-80-23464606                             |
| Email:   | india@adlinktech.com                        |

## ADLINK Technology, Inc. (Israeli Liaison Office)

| Address: | 27 Maskit St., Corex Building |
|----------|-------------------------------|
|          | PO Box 12777                  |
|          | Herzliya 4673300, Israel      |
| Tel:     | +972-54-632-5251              |
| Fax:     | +972-77-208-0230              |
| Email:   | israel@adlinktech.com         |

## ADLINK Technology, Inc. (UK Liaison Office)

| Tel:   | +44 774 010 59 65 |
|--------|-------------------|
| Email: | UK@adlinktech.com |